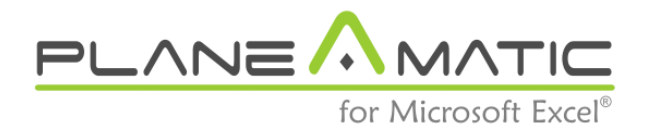

Version 2017

A Financial Model Generator

# User's Manual

June 05, 2017.

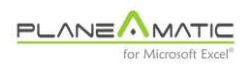

## Content

| A quick tour                                         | 3   |
|------------------------------------------------------|-----|
| Basic configuration: the PARAM sheet                 | 21  |
| Financial statements: the FS Sheet                   | 34  |
| Data entry: the INPUT sheet                          | 44  |
| Arithmetical expressions                             | 64  |
| Simple & compound Growth Series                      | 69  |
| Investment's depreciation (& amortization) function. | 75  |
| Loans & Credit lines                                 | 79  |
| Accounting transfers and period deferrals            | 89  |
| Planeamatic outputs                                  | 96  |
| Tips and tricks                                      | 112 |
| Contact                                              | 119 |

## Chapter 1

# A quick tour

**P**laneamatic is a Financial Model Generator working inside MS-Excel. It produces Financial Statements, customized Charts, KPI<sup>1</sup>'s tables, consolidated reports and comparative scenarios. It is also performs advanced Goal Seek with selected variables.

All Excel capabilities and functions are preserved.

## A Financial Model generator

Planeamatic is not a predefined Financial Model Template; it is a Financial Model's Generator. This difference is important. With Planeamatic you can create a Financial Model for any requirement; from a simple investment analysis to a complex integrated model for a public concession, or a real estate development with mixed revenue sources, or a financing operation, or a restaurant franchisee, or your first entrepreneurship, or an online store or a complex O&G <sup>2</sup>operation.

A model generator must deliver maximum versatility, reliability and responsiveness. It is not enough to build FS<sup>3</sup> statements, deliver

 $<sup>^{\</sup>rm 1}$  KPI. Key Performance Index. A standard measure of a project's behavior and profitability (IRR, EVA, ER ratio, etc)

 $<sup>^{2}</sup>$  O&G. Oil and Gas operation. These models use to be complex.

 $<sup>^3</sup>$  FS. Financial Statements. The most important are: Balance Sheet, Income Statement (or Profit an Lose) and Cash Flow Statement

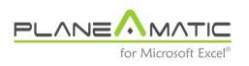

performance indexes and create scenarios: it must do it under any circumstance, with different scopes, timing sensitivities, financing mixtures, changing scenarios, etc. A model generator must handle all the variables to produce trustable outputs.

Planeamatic is unique in his class. It is a new paradigm. After years of experience, we concluded that a financial model based on formulations tends to *chaos:* every new condition adds complexity and rigidness; this complexity grows exponentially to an unmanageable level pretty soon. The solution to avoid this problem was easy, based in a no brainer reasoning: *If formulas are the problem, remove the formulas.* This conclusion lead us to base our idea in clever programming, leaving the user the opportunity to insert as many formulas as desired *after* the model was created and to generate specific indexes or reports based on the statements, tables and summarization reports generated by this tool.

## Model Design guide

There is an international standard for Financial Model's construction. Planeamatic was created to fulfill these rules:

- Versatility
- Flexible Parameterization
- Power to perform deep analysis
- Reliability
- Friendliness
- Consistency and simplicity

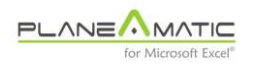

• Order and cleanness

## **Operational overview**

Building a financial model inside Planeamatic only requires to feed all the pieces of information in two simple tables:

*'Fixed'* components are fed into a **PARAM** sheet. Once defined, they tend to remain static during model construction and utilization (although they can be modified any moment):

- **model drivers**, like time scope and sensitivity (months, quarters, years)
- **external variables,** like income tax rate, inflation level, exchange rate (if necessary)
- **project asymptotes**, like maximum acceptable leverage, dividend withdrawal criteria and reference discount rate (or WACC, weighted average cost of capital)

'*Variable*' components are fed into an **Input** sheet. Their value assignment and adjustment is used to perform project analysis once the model is built:

- investments and depreciation rates (and methods)
- **revenues**, including unitary prices, volumes, volume change drivers (like stationarity, market growth or market penetration)
- direct and indirect costs
- **expenses**, like OPEX, SG&A, S&M, I+D, and their behavior, either permanent or temporary

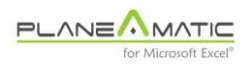

• **funding**, equity and credit lines amounts and conditions (rates, terms, grace periods, revolver)

The user will remain in the **Input** sheet most of the time to load the model and create all the desired scenarios, changing the values of any of the 'variable' components of the model and obtaining a new set of results (a new scenario) every time he executes the program pressing **ctrl-a** ('a' stands for 'action').

These results are stored in a different FS\_xx sheet ('xx' is an automatic consecutive numbering). The **Input** sheet is also copied into a Ledger\_xx sheet to maintain historical record of the data used to build every scenario. In other words, every time you press **ctrl-a**, a couple of new sheets are added to the file, sharing same number (Ledger\_01 and FS\_01, for example).

If you want to modify any scenario, simply activate the corresponding Ledger\_xx sheet, make the changes and press **ctrl-a** again. It will overwrite previous FS\_xx sheet.

To move from FS\_xx to Ledger\_xx, just press **ctrl-j**, ('j' stands for 'jump back'). If you press it again, you will return to **Input** sheet.

If you wish to build a new scenario, simply go back to the **Input** sheet (press **ctrl-j** if you are in a Ledger\_xx sheet, or press it twice if you are in any FS\_xx sheet), make the desired changes in the variables and press **ctrl-a** (to obtain a couple of new sheets: Ledger\_02 and FS\_02, for example).

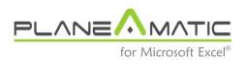

**Navigation commands** 

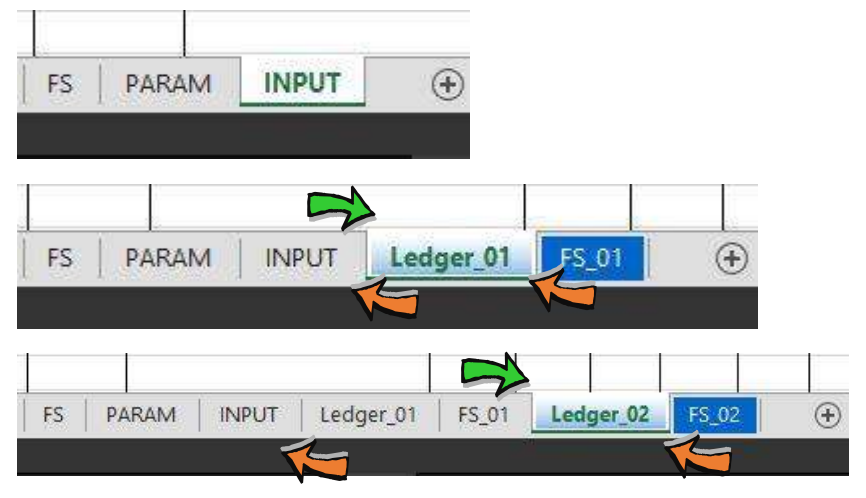

**Book tables**: Command <Ctrl-a> processes data and builds Ledger\_xx and FS\_xx sheets. Command <Ctrl-j> jumps back from FS\_xx to Ledger\_xx, and from there to INPUT sheet if pressed again.

Every scenario contains a complete set of results, including Financial Statements (IS, BS and CF), Consolidated reports, Charts and Key Performance Indexes (KPI's), so you can analyze in detail every aspect of the project, like IRR, EVA, behavior of Cash Flow, breakeven point, initial dividend withdrawal period, funding repayment, etc.

Scenario's comparison may be performed in a snap, leading to exhaustive analysis of the project and obtaining the required documentation to support it; all of it in a single and simple MS-Excel file.

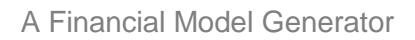

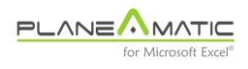

## **First steps**

Start by making a copy of your original Planeamatic file before modifying the original. You can use any name and location and open it in any computer with MS-Excel (according with your User License).

Unlike the usual software you acquire, Planeamatic doesn't need installation. This simplicity gives you astonishing freedom to use it in your laptop, your desktop or in a borrowed PC when travelling. All Planeamatic's power travels inside a small file about 1.2 MB size.

Planeamatic needs activated macros<sup>4</sup> to operate. If you haven't reduced macro protection to a minimum level, do it before attempting to open Planeamatic, or you will get disappointing results. Proceed as follows:

Press the "Office" button (upper left corner) and open the "Excel Options" menu (bottom right side of the opened window). Now, select "Trust Center" and a new menu will appear. Press the "Trust Center button" to reach the macro security window. When the security level options appear, choose "Enable all macros" option and press <Enter>.

Close Excel and reopen it to have these changes applied.

If you still see this message (or something similar), you should contact us for help.

<sup>&</sup>lt;sup>4</sup> *Macros.* Small programs (pieces of code) built and stored inside the file, launched through a key combination, like <ctrl-a>.

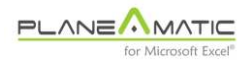

|                                                 | as                        | Proceed                                               | "macros".                                                                  | activate                                 | Please                                                          |
|-------------------------------------------------|---------------------------|-------------------------------------------------------|----------------------------------------------------------------------------|------------------------------------------|-----------------------------------------------------------------|
| ear. Press<br>each the<br>l options<br>nd press | to re<br>to re<br>y level | w menu wil<br>on button"<br>the securit<br>acros" opi | end (bollon c<br>er" and a ne<br>Configurati<br>ndow. When<br>Enable all r | rust Center<br>security win<br>choose "I | select "T<br>the "Tru<br>macro s<br>appear,<br><enter>.</enter> |
|                                                 |                           |                                                       |                                                                            |                                          |                                                                 |

## **Tutorials and Sample projects**

Planeamatic offers lots of features. You can master this tool easily with the help of samples and tutorials.

Planeamatic file includes sample projects in hidden sheets. Just press F1 to invoke the Tutorial menu and select any of them. You will find simple comparative investment analysis and highly specialized models to be used as 'templates' or starting points for your own models.

You will be surprised to discover how easy is to work with Planeamatic just by adding and adjusting simple instructions in a five column table to create the most versatile and responsive models for any industry and to satisfy the most capricious modeling requirements in a snap.

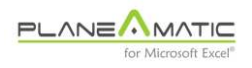

## **Modeloff**

We have selected, solved and included some problems from the prestigious MODELOFF Financial Model World contest Championship: the most recognized event in his class (www.modeloff.com). Complete information for each problem can be found in their website.

We express our gratitude to the organizers for allowing us to utilize their material. Visit their site to know how best model developers in the world participate in a high class competition (the 'Olympics' of financial experts).

IMPORTANT. The Organization of the Financial Model World Championship has expressly prohibited the usage of Planeamatic in this test, supposing a definitive advantage during competition.

### Thematic tutorials

Additionally, you will find online some thematic tutorials. Check our site. These tutorials are concise and very specific. You will find quick responses for your doubts.

## **User interaction**

Planeamatic is and behaves like any other MS-Excel file. You can add, edit or delete sheets and create your own formulas, tables and charts. However, some restrictions apply:

There are two *special* worksheets (PARAM –short for Parameterization–, and FS –short for Financial Statements–) in which

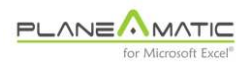

user access is limited to *pale yellow background* and *blue ink* cells. The rest of the cells in these two sheets should remain untouched.

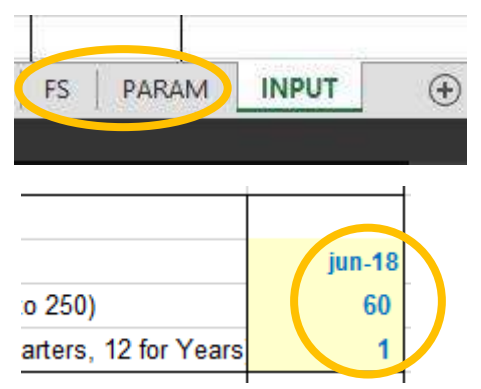

#### Configuration sheets and editable cells

If you alter or delete these sheets, your output will not behave as expected. In such case the easiest solution is to discard the current workbook after copying your input data to the backup Planeamatic file.

Two simple rules:

- Inside the PARAM and FS sheets do not erase or insert Rows or Columns (except required rows, if any, inside the Financial Statements body), and restrict your data entry to the *pale yellow background* and *blue ink* cells. If you add or delete rows in the FS's, verify summarization formulas
- do not add or delete Columns in the INPUT<sup>5</sup> or Ledger\_XX<sup>6</sup> sheets

The rest of the book is yours.

FS and PARAM sheets: Only the cells with pale yellow background and blue ink are editable

<sup>&</sup>lt;sup>5</sup> *INPUT sheet.* A special sheet where all the project's information is loaded in a five column table.

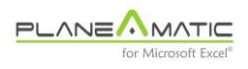

## **Planeamatic commands**

Planeamatic does nothing unless you ask it. A few commands exist and they are invoked through the combination of two keys (single handed keystrokes most of them):

| ctrl-a action          | generates a new scenario7                                                                                                    |
|------------------------|----------------------------------------------------------------------------------------------------|
| ctrl-b bring to action | copies data from Ledger_XX to INPUT                                                                                                    |
| ctrl-g graphs          | creates a chart from the content of the active Row.<br>If more than one Row is selected, initial and final<br>Rows are plotted                                         |
| ctrl-i index table     | it can perform two different functions, depending<br>on active sheet: in FS_xx sheets the KPI's table is<br>displayed; in any other sheet an entire Row is<br>inserted |
| ctrl- j jump back      | jumps from the FS-xx to the corresponding Ledger_xx sheet (or from this to the INPUT sheet)                                                                            |
| ctrl-l                 | jumps between Ledger_xx and FS_xx forward and backwards                                                                                                    |
| ctrl-q quick help      | invokes the transaction wizard <sup>8</sup>                                                                                                    |
| ctrl- r reach/replace  | performs an advanced search along the whole<br>book. If the @ sign is used, it replaces the text                                                                       |

<sup>&</sup>lt;sup>6</sup> Ledger\_XX sheet. Generic denomination for all the instances of the INPUT sheet for a particular 'XX' scenario. Ledger\_XX sheets are copies of the original INPUT sheet.

<sup>&</sup>lt;sup>7</sup> Scenario. A particular instance of the Project, combining a set of specific values for key variables. Each scenario generates its own results in a different FS\_XX sheet

<sup>&</sup>lt;sup>8</sup> *Transaction Wizard.* Online help to configure Planeamatic formulations, either arithmetic operations, series and functions.

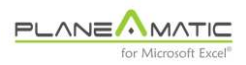

|                        | before the sign with the text after the sign. Example: corect@correct.                         |
|------------------------|------------------------------------------------------------------------------------------------|
|                        | Note: this function applies to every single sheet in the active workbook, even the hidden ones |
| ctrl-s scenarios       | invokes the comparative Scenarios function (a Ledger_xx sheet must be active)                  |
| ctrl-t totals          | activates the FS_xx sheet summarization table9                                                 |
| ctrl-w accounting help | invokes the accounting wizard <sup>10</sup>                                                    |
| F1 help                | invokes the Tutorial's menu                                                                    |
| F4 graph               | creates a chart (idem ctrl-g)                                                                  |
| F5                     | erases al charts in active sheet                                                               |
| F9                     | generates a new scenario (idem ctrl-a)                                                         |

NOTE. If you delete or rename the INPUT sheet, the action command, <ctrl-a> (or F9) will create a new one for you.

## **Planeamatic operation**

Planeamatic generates financial statements and KPI's utilizing the *entry* information loaded in the INPUT sheet (or in any of its subsidiary sheets called Ledger\_XX). Operation is simple. There are three steps only:

<sup>&</sup>lt;sup>9</sup> Summarization table. A special report containing consolidated FS's.

<sup>&</sup>lt;sup>10</sup> Accounting wizard. Online help to incorporate model's instructions into the FS's, according with the double entry accounting principle (Debtor and Creditor registers in the Ledger)

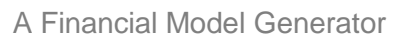

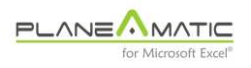

- insert the appropriate parameter values in PARAM and FS sheets (check following chapters)
- load data in the INPUT sheet. Five columns are used:
- Col-A Debit account (ledger)
- Col-B Credit account (ledger)
- Col-C CODE id (optional)
- Col-D Description (optional)
- Col-E FORMULA (mandatory)
- press <ctrl-a> (or F9).

Columns 'A' & 'B' must be used together. If either the Debit or Credit account numbers are left blank, an accounting violation will occur.

Pressing <ctrl-a> or F9 activates Planeamatic. The following tasks are performed:

• a brief description of the scenario is asked and copied into a cell in the first row of the sheet for further reference. This text box contains Date, Time and your description

NOTE. This description is asked only the first time the command is invoked, but you can edit it to modify your comments or scenario description

- a copy of INPUT sheet is made with the name 'Ledger\_01' (INPUT sheet remains untouched)
- in the Ledger\_01 sheet all formulas are 'developed' into the data matrix<sup>11</sup> (column 6 onwards)

<sup>&</sup>lt;sup>11</sup> Data matrix. The collection of columns or periods conforming the project's scope. The matrix includes cells 'F3' to the last cell in the last column of your project's scope

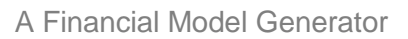

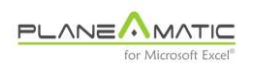

 a new sheet is created, containing all the scenario outputs. This sheet is called FS\_01

#### Ledger\_01 and FS\_01 added to the book

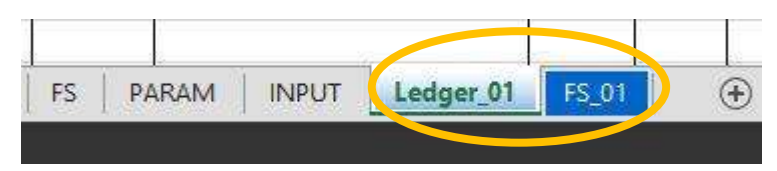

If you leave the description text box empty or press <Esc> when asked to fill it, the process is interrupted and the FS\_01 sheet is not created.

TIP. Use this trick (pressing <Esc> when being asked to insert scenario description) to make quick tests in the INPUT sheet, without creating useless premature Financial Statements and KPI tables.

After this, you will be editing the 'Ledger\_01' sheet, not the original INPUT sheet (unless you decide to go back there to create a new scenario using <ctrl-j>, or <ctrl-b> to copy back the Ledger\_01 data into the INPUT sheet, overwriting it.

All the changes made to your data in the Ledger\_01 sheet will affect only this scenario, leaving the original INPUT data as it was when you pressed <ctrl-a> for the very first time.

#### **Editing results**

Chances are you will not be satisfied with results obtained in the FS\_01 reports and tables, or perhaps you will encounter some mistakes in your input data. You have three alternatives, as explained in step 3:

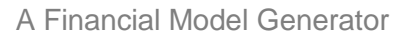

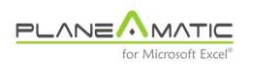

- press ctrl-j to return to the Ledger\_01 sheet and to edit items on the same scenario. Once finished, press <ctrl-a> to obtain an updated set of financial statements (same FS\_01 sheet)
- press ctrl-j twice to return to the INPUT sheet and modify original data. Once finished press <ctrl-a> to obtain <u>a new scenario</u> FS\_02, leaving FS\_01 untouched
- **press ctrl-b** to copy back Ledger\_01 data to the INPUT sheet. This is a frequent task when several changes have been made to the original data

The command <ctrl-b> allows to overwrite original INPUT sheet data with the updated values contained in the active Ledger\_XX sheet.

#### New sheets created for each scenario

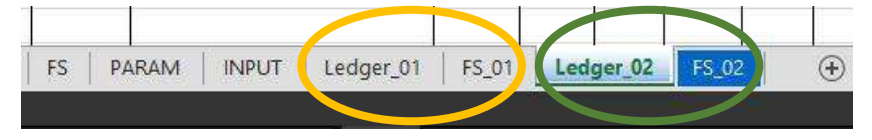

TIP. You can modify an existing scenario (FS\_XX) changing data in the Ledger\_XX sheet, or you can create a new scenario modifying the INPUT sheet. In both cases you must press <ctrl-a> to either update or create the new scenario.

Once the new scenario is created, Planeamatic returns to passive mode. You can do with your new information the same tasks that you could do with any other table or sheet in Excel. You can copy, edit, delete, duplicate or insert formulations freely. Doing so will not damage

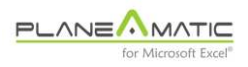

Planeamatic's internal structure, because Planeamatic is not based in formulas or links. All his power resides in his internal programming.

You can edit and generate the same or new scenarios as many times as you want. Remember the rule:

To update or rebuild an existing scenario, go back (<ctrl-j>) to its correspondent input sheet (Ledger\_XX), make your changes and press <ctrl-a> again. To create a new scenario, go back to the INPUT sheet and repeat the process.

## **Planeamatic features**

Planeamatic is user friendly. These are some of his features:

- is a MS-Excel workbook like any other
- No installation is required. Just open the file and start building your model
- No MS-Excel expertise is required (but it helps). Learning curve is very short reading the included tutorials and /or this manual
- Planeamatic creates automatic comparative scenarios to analyze
  any input data
- Planeamatic creates automatic charts on demand with a single click (F4 or <ctrl-g)</li>
- Planeamatic features advanced online wizards available during data loading (including samples)

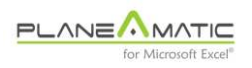

- automatic accounting number assignment for each transaction (debit & credit). Advanced accounting knowledge is not mandatory using the default accounting transaction table with the wizard
- flexible parameterization. Open scope and timing (depending on your version), customizable FS structure, charts and KPI table, configurable values for income tax, NPV<sup>12</sup> discount rate<sup>13</sup>, etc.
- open summarization by months, quarters<sup>14</sup>, semesters, years, bimesters, etc.
- simple and yet powerful functions to insert entry data with maximum flexibility. Even capricious parameter behavior can be configured easily; for example, irregular seasonality<sup>15</sup>, atypical growing behaviors, intermittency, etc.
- no formulas in the output statements and reports (except summarization in the FS)
- crystal clear identification and localization of inputs. No need to search or trace weird links and formula dependencies to identify the basic data
- free use of any Excel functions or links to configure or load your existing data into the INPUT sheet. Planeamatic admits usage of other models to provide raw data, for example revenue projections, payrolls, etc. All you have to do is link the source information to the INPUT sheet
- no preset limits (free number of scenarios, entries, etc., depending on user license)

<sup>&</sup>lt;sup>12</sup> NPV. Net Present Value. The equivalent amount of a future (or past) series of Money in the present day, after applying a discount rate

<sup>&</sup>lt;sup>13</sup> Discount Rate. The cost applied to a series of Money, expressed as an annual percentage.

<sup>&</sup>lt;sup>14</sup> *Quarter*. A three month period.

<sup>&</sup>lt;sup>15</sup> Irregular seasonality. The effect of climatological or vacational patrons on revenues, expenses, etc.

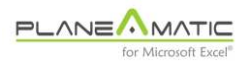

- · professional look of all reports, charts and statements
- automatic formatting adjustment (column width, font size, etc.)
- customizable formatting for headers, numbers, titles, account descriptions, etc.
- fast response. New scenarios are created in a couple of seconds
- automatic income tax, dividend withdrawal<sup>16</sup>, depreciation<sup>17</sup> and loan payment calculation.
- guaranteed Financial Statements integrity. Visual alarms help you find data entry inconsistencies to correct any discrepancy
- guaranteed CF<sup>18</sup> viability: dividend withdrawal an credit lines are automatically controlled to avoid bottlenecks (if correctly configured and enough cash is generated by the project)
- automatic calculation of depreciations for individual investments using either straight line, sum of years digits or double declining methods. Rescue values can be set to avoid full depreciation
- configurable project liquidation at maturity<sup>19</sup>, to evaluate consequences of selling remaining assets with unconcluded depreciations or debts
- multiple projects can coexist in the same file
- warning signals when user input is inappropriate

<sup>17</sup> *Depreciation*. The accounting procedure to transfer gradually the value of an asset to the expenses section of the Income statement, recognizing its deterioration.

<sup>&</sup>lt;sup>16</sup> *Dividend withdrawal.* Distribution of company's earnigs to sharholders.

<sup>&</sup>lt;sup>18</sup> CF. Cash Flow Statement.

<sup>&</sup>lt;sup>19</sup> *Maturity*. When a project analysis reaches the final stage.

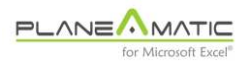

## In Brief

Planeamatic is a versatile, reliable, responsive and friendly Financial Model Generator. It can be mastered by any average MS-Excel user to analyze the most complex projects or operations.

Planeamatic is a new paradigm.

- 0 -

Planeamatic<sup>®</sup> is a trademark. All rights reserved.

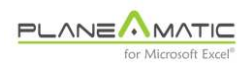

## Chapter 2

# Basic configuration: the PARAM sheet

**S**ome parameters are defined at the beginning of every new project. They establish conditions that usually remain untouched during project analysis.

## The parameterization table

It contains the configuration information that usually remains unmodified once it is defined for each project, like timing (starting or initial date, project name, scope and time sensitivity), output options – like summarization level, numeric formatting and empty rows hiding criteria–, and critical financial parameters, like applicable discount rate for valuation of future cash flows, income taxes, dividend withdrawal criteria and optional leverage<sup>20</sup> limitation:

<sup>&</sup>lt;sup>20</sup> Leverage. The Liabilities (Debt) to Equity (proprietor's capital) Ratio.

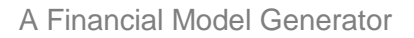

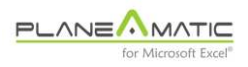

### The parameterization Table

| CODE        | PARAMETERIZATION TABLE                                  |         |  |
|-------------|---------------------------------------------------------|---------|--|
|             | Project Name                                            |         |  |
|             | Planeamatic 4.0 Demo                                    |         |  |
|             | Basic configuration                                     |         |  |
| idate       | Initial date                                            | 2018    |  |
| scope       | Project scope (number periods: 1 to 250)                | 20      |  |
| psize       | Period size (1 for Months, 3 for Quarters, 12 for Years | 3       |  |
|             | Summarization or totalization                           |         |  |
| psize_fyear | First year size (in months); for summarization          | 12      |  |
| psize_sum   | Summarization type (annually=12, Quarterly=3)           | 12      |  |
|             | Calculation Level                                       |         |  |
| calc_level  | 0=Ledger only 1=Ledger, FS & Indexes                    | 1       |  |
|             | Formatting                                              |         |  |
|             | Decimal separator                                       | ,       |  |
|             | Numeric format                                          | 999.999 |  |
|             | Parameter separator in formulas (default semicolon ;)   | ;       |  |
|             | Hide unused rows on Financial Statements? (Y/N)         | Y       |  |
|             | Standard values                                         |         |  |
| itax        | Income tax rate                                         | 35 %    |  |
| npv         | NPV calculation rate                                    | 15 %    |  |
|             | Dividends                                               |         |  |
| div_rate    | Dividend withdrawal criteria (0-3)                      | 3       |  |
| max_debt    | Max Debt to Equity Ratio                                | 3,0     |  |

- **Project Name**. Use a concise name. It will be used to personalize all the output tables and statements
- Initial date. Set the first day of your project and define the date format to appear in the output statements headers. The short month-year format (mmm-yy) is recommended.

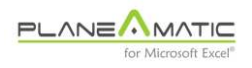

• **Project scope**. Number of periods or columns your model will use. They can be months, bimesters, years, etc. Just indicate a number between 1 and 240.

Not sure about project scope? Think in the following possibilities:

- the necessary time to amortize your investment. In this case, you should create scenarios with different project scopes and determine the minimum time required to reach this goal
- the agreement term of the concession, franchisee, etc.
- the visible horizon for the target market (this could be critical if your product services IT<sup>21</sup> markets)
- a pre-established operation or sales volume (i.e. 100,000 customers)
- a five year scope
- **Period size**. Indicate the number of months comprehended by each period (1 for months, 3 for quarters, 6 for semesters, 12 for years). Configure your Planeamatic functions accordingly.

Planeamatic functions (INPUT sheet, column E) use Frequency as a standard parameter to define how often an entry must occur. This parameter is established as number of periods (columns), <u>not number of months</u>). Remember this to avoid mistakes and confusions.

 Summarization. It refers to Planeamatic's ability to totalize with versatility your financial statements. For example, suppose you are analyzing a project with Monthly sensitivity, starting in November. If this is the case and you like to adjust your projections to

<sup>&</sup>lt;sup>21</sup> IT. Information Technology

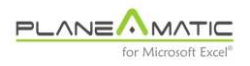

calendar years, then the First year results should include only two months. You can indicate this behavior with the available parameters as follows:

First year size2Summarization type12

Project scope can't be smaller than *First year size* or you will get an error message when pressing <ctrl-a>.

- Calculation Level. It allows to limit Planeamatic activity each time it is launched with the <ctrl-a> command. There are two possible values:
  - Value 0 during data loading

#### Value 1 during project analysis

Calculation level set to zero is useful to perform quick tests on the input formulas before launching the first scenario; no FS\_XX sheet is created or updated. Same result is obtained pressing <Esc> when being asked to add some description after pressing <ctrl-a>

Level one (1) allows FS\_XX sheet generation with financial Statements and KPI tables.

Calculation process can be interrupted pressing <Esc> when asked to personalize the new scenario with a comment, after you launched the process with the <ctrl-a> combination.

• **Decimal separator**. Some Countries use the *coma* as decimal separator, while some others use the *point*. Make your choice or leave it blank to use MS-Excel's default

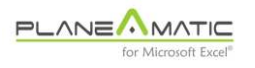

- Numeric format. You can establish any desired numeric format for the Financial Statements, including font size and row height (just adjust this cell height). Note: column width is automatically adjusted in FS sheet according with selected numeric format and maximum size requirements to avoid masks ("#####")
- **Parameter separator in formulas**. Planeamatic's internal processor uses the *semicolon* (;) to separate parameters in functions. We recommend to use it always
- Hide unused rows in FS? This option allows to present results in condensed format, hiding unused account rows in the Financial Statements
- **Income tax rate.** Insert the applicable tax rate to EBT (Earnings Before Taxes) result in the Income statement

Planeamatic deducts accumulated losses from EBT before applying the income tax rate. This feature solves common necessary adjustments in modeling.

 NPV calculation rate. Insert the annual discount rate to apply to future monetary series –either investments, profits, capital disbursements, revenues, costs, expenses, etc.–, to find their equivalent Net Present Value (NPV). Net Present Value allows objective comparison of monetary series along time

When comparing two future cash flow series, an algebraic sum does not work. You must apply the same discount rate to convert them into an equivalent NPV to avoid a 'pears to apples' comparison, given that money has different values over time.

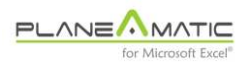

Selecting the right NPV rate may be a hard decision. Many factors are considered: project intrinsic risk, opportunity cost, inflation, current cost of money, etc. Under stable scenarios with low inflation rates and moderate risk, a 12 to 15% discount rate could be reasonable to evaluate a project. If the NPV of future dividends is greater than your initial paid-in equity, then you have a possible winner project.

**NOTE.** IRR (Internal Rate of Return) is the rate that equalizes the cash flow of Equity disbursements and future dividends. So, if your project offers an IRR of 15% and you used a 15% discount NPV rate, then the NPV of your dividends should be equal to your Equity; as simple as that.

• **Dividend withdrawal criteria**. Planeamatic allows versatile configuration. In all cases, withdrawal is conditioned by present and future cash availability.

These are the possible behaviors:

- 0 No dividend withdrawals (until last period)
- 1 dividend withdrawals from net earnings, only after debt and tax payment
- 2 dividend withdrawal from net earnings, even when debt is still active
- 3 greedy mode: all FCF is withdrawn

Dividends are automatically calculated by Planeamatic according with this parameter and without exceeding cash availability nor Debt to Equity Ratio –if specified–.

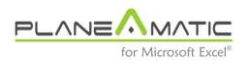

• **Max Debt to Equity ratio**. Dividend withdrawal may be narrowed by limiting this ratio. If assigned, all withdrawals will be omitted while the actual Debt to Equity ratio remains higher than this.

Excessive Debt to Equity ratio is dangerous, especially from the creditor's point of view. In some cases, they establish clauses in loan terms to avoid or prohibit any c ash disbursement to pay dividends.

## **Personalizing Parameters**

When having more than one project in the same file, chances are that different parameterizations are required. It is also possible that some of these variables need to be adjusted frequently while modeling.

In these cases the value of any of them can be set inside the INPUT or Ledger\_XX sheets. Just invoke the desired parameter through his CODE and assign it the desired value in these sheets.

It is also recommended the use of the 'FIX' word in the first column (Debit Account) to protect the row from being *processed* (see chapter 4). When the 'FIX' word is encountered during the calculation process, the entire row is ignored (except for updating the invoked parameter) and the inserted values in the *data matrix* are not initialized nor erased.

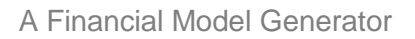

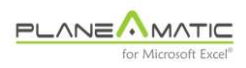

|    | Α     | В      | С                  | D                                               | E       | 1            |
|----|-------|--------|--------------------|-------------------------------------------------|---------|--------------|
| 1  |       |        | The Cookie Factory |                                                 |         |              |
| 2  | Debit | Credit | Code               | Description                                     | Formula |              |
| 3  |       |        |                    | Parameters                                      |         | Ī            |
| 4  | FIX   |        | scope              | Set scope (60 monthly periods)                  | 60      |              |
| 5  | FIX   |        | psize              | Set period size to months                       | 1       | $\mathbf{N}$ |
| 6  | FIX   |        | idate              | Initial date                                    | ene-18  |              |
| 7  | FIX   |        | itax               | Set Income Tax to 35%                           | 35 %    |              |
| 8  | FIX   |        | div_rate           | Set dividend rate to greedy                     | 3       |              |
| 9  | FIX   |        | max_debt           | max Debt to Equity ratio                        | 0,0     |              |
| 10 | FIX   |        | calc_level         | Set calculation level to full (charts & totals) | 1       |              |
|    |       |        |                    | 1                                               |         | 1            |

## **Personalizing Parameters**

INPUT or Ledger sheet: overwriting default parameterization

#### Warning

Parameters or financial statement's configuration may be modified at any moment during project development. However, this could create confusion and misinterpretation of results previously generated. A simple example will help:

Suppose a project started assuming a Quarterly approach as period size (three months for each column, OK?). Formulas are parameterized according to this, and a couple of scenarios are created. However, then it is decided that a monthly approach (one month per column) will give more precision and it is decided to update the PARAM sheet.

It becomes clear that new scenarios will not be fully comparative with the old ones, although both could be valid. Besides, *entry* formulation should be revised and updated to conform to the new period size before creating any new scenario, otherwise the results obtained could be erroneous.

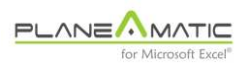

If this is the case just erase (or simply ignore) all previously created scenarios (Ledger\_XX and FS\_XX sheets) and start creating new ones with the INPUT sheet data adjusted accordingly.

## The Key Performance Indexes (KPI) Table

PARAM sheet contains also a table divided in two sections. The first one is protected and contains all the predefined KPI's, like:

- the IRR of the Project (EBITDA vs. INVESTMENTS)
- the IRR for the investors (DIVIDENDS vs. TOTAL EQUITY, including retained earnings<sup>22</sup>)
- Max Debt to Total Assets (the maximum and minimum quotient obtained when dividing TOTAL LIABILITIES to TOTAL ASSETS, for any period)
- Max Debt to Equity (the maximum and minimum quotient obtained when dividing TOTAL LIABILITIES to TOTAL EQUITY, for any period)
- NPV of Net Earnings (NE) to Revenues ratio
- NPV of withdrawn dividends
- E.V.A.<sup>23</sup> (EBITDA after income tax minus TOTAL EQUITY cost, valued at NPV discount rate)
- NPV of Revenues, Gross Earnings, EBITDA and Net Earnings, valued at NPV discount rate

<sup>&</sup>lt;sup>22</sup> Retained earnings. Net earnings from previous periods, still not distributed as dividends.

<sup>&</sup>lt;sup>23</sup> EVA. Economic Value Added. A ratio created to measure the capacity of an investment to create true value for the investor, after discounting its own capital cost, but excluding depreciations and financial expenses. Calculation base is called NOPAT: Net Op Profits After Tax

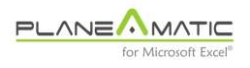

#### • NPV of Fixed Assets (gross value)

Note. EBITDA means Earnings Before Interests, Taxes, Depreciation and Amortization. It is a partial result of the IS showing a company's capability to produce benefits (earnings) before applying figures that can hide them temporally, or that are not inherent to company's pure operation.

| Key Performance Indexes Table (KPI's) | Value |
|---------------------------------------|-------|
| Primary Indexes                       |       |
| I.R.R. Project (%)                    |       |
| I.R.R. Investors (%)                  |       |
| Debt to Total Assets (Max / Min)      |       |
| Debt to Equity (Max / Min)            |       |
| Net Earnings to Revenues (Max / Min)  |       |
| NPV of other Standard KPI'S           | NPV   |
| Max Free Cash Flow                    |       |
| Dividend withdrawal                   |       |
| EVA (economic value added)            |       |
| Net Revenues                          |       |
| Gross Earnings or Profits             |       |
| EBITDA                                |       |
| Net Earnings                          |       |
| Fixed Assets (gross value)            |       |

#### The KPI Table (standard indexes)

## The custom Indexes (KPI) Table

KPI Table admits also customized indexes. It has some limitations but you can insert the following entries:

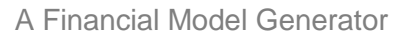

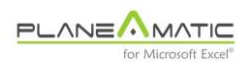

- an account number (or collection; for example 53\* to include all the accounts beginning with such prefix)
- a FS subtotal. For example, TL (for Total Liabilities), EBT (for Earnings Before Taxes), etc.
- a CODE defined in column C of the INPUT or Ledger\_XX sheets
- any user defined name in MS-Excel book

Planeamatic calculates and displays NPV or value for each selected index according with its nature:

- Initial value of Ledger\_ sheet Codes
- Current value of stored MS-Excel Workbook names
- NPV of Balance sheet accounts (final balance)
- NPV of Income St. accounts (totals)
- Current value of CashFlow items:
  - CF.MIN minimum CashFlow value
  - CF.MAX maximum CashFlow value
  - o CF.FIN final CashFlow value

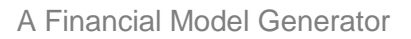

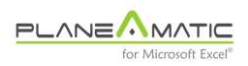

| Code   | Ledger CODES & FS Acc / Subtotals       | Value / NPV |
|--------|-----------------------------------------|-------------|
| TCE    | OPEX, SGA & OTHER EXPENSES              |             |
| TFE    | FINANCIAL EXPENSES                      |             |
| 541    | INCOME TAX                              |             |
| 308 NE | NET EARNINGS                            |             |
| 301    | EQUITY                                  |             |
| AR#1   | Amounts received (Loan or Credit) #1    |             |
| PP#1   | Principal Payments (Loan or Credit) #1  |             |
| IP#1   | Interest Payments (Loan or Credit) #1   |             |
|        |                                         |             |
|        |                                         |             |
|        | Press ctrl-i to insert rows as required |             |

## The KPI Table (customizable indexes)

## **Personalized Formulas**

Last table in PARAM sheet admits insertion of MS-Excel formulas to perform personalized calculations. Given that this table is rebuilt for each scenario, formula insertion could become a boring and repetitive task. To avoid it, insert your formulas in this table; they will be copied into the FS\_xx sheets following these rules:

- full table is copied into each FS\_xx sheet
- absolut references should be utilized because destination rows will be different from originals
- avoid links or unnecessary references to other sheets because links are lost each time these sheets are rebuilt, generating inconsistent references and producing errors

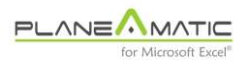

# KPI table (user formulas)

| User Formulas                           | Formula |
|-----------------------------------------|---------|
|                                         |         |
|                                         |         |
|                                         |         |
| _                                       |         |
| Press ctrl-i to insert rows as required |         |

- 0 -

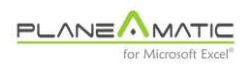

## Chapter 3

# Financial statements: the FS Sheet

Planeamatic is not an accounting system. It follows the basic account ledger approach to configure and generate automatically the Balance Sheet, the Income statement (or Profit and Lose St., or P&L St.) and the Cash Flow Statement.

## Accounting conventions

Planeamatic Financial Statement's structure is set in the FS sheet. You can add or delete rows and accounts, or even change default accounting enumeration (not recommended).

Planeamatic is pretty lax but requires some consistency to properly build the Financial Statements. Each one of the five basic accounting ledger categories is identified with a single digit enumeration. Every account pertaining to the same accounting category must begin with the same digit. These are the default enumerations:

- 1xx Assets
- 2xx Liabilities
- 3xx Equity or Capital
- 4xx Operational revenues (sales, turnover)

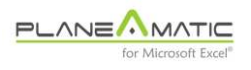

• 5xx Operational costs and expenses (COS, OPEX, SG&A), Depreciation, financial expenses, etc.

Account enumeration is expected to be three digit long with no extra characters. There is no reason to create subaccounts or sub levels. Keep things easy.

Accounting default assignments are OK. There is no necessity to match the ledger categories enumerations with your own accounting conventions. In fact, no communication is expected between your current accounting system and Planeamatic.

## Key accounts

Planeamatic must identify several key account numbers to perform automatic tasks when building the statements. These key accounts are:

- The Bank account in the Balance Sheet (BS, Assets category). All INPUT or Ledger\_XX *entries* including this account will appear in the Cash Flow Statement
- The Accumulated Depreciation and Amortization<sup>24</sup> account in BS (Assets category).
- The Accumulated Net Earnings (profits, or benefits) account in BS (Equity category). This same account must be the last total in the Income Statement (IS).
- Dividend withdrawal account in the BS (Equity category)

<sup>&</sup>lt;sup>24</sup> Amortization. Refers to depreciation of intangible assets (patents, concessions, goodwill, etc).

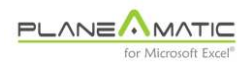

#### • Income tax account in the IS (just before NE, Net Earnings)

Both statements (BS & IS) are **linked** through the Accumulated Net Earnings account, and it guarantees **accounting integrity.** 

## **Financial statements structure**

The FS sheet contains also the frame for both, BS and IS. You can add or delete accounts according with previously defined conventions. You can also modify headers and titles.

We encourage you to keep the FS default structure; otherwise unexpected errors could appear. In such case, the verification line of the BS (next line after TLE; Total Liabilities and Equity) should display a warning message in column D such like this:

#### Error in Balance. Check Ledger codification

It should also show the column(s) where the problem appears. This will give you a hint to identify the origin. Usually, the problem arises when an incorrect ledger account number is used. Chances are that an orange colored cell will identify the incorrect cell in that sheet.

## **Standard Accounting Transactions**

In the bottom of the FS sheet there is a table containing the recommended codification for each one of the standard accounting transactions included in the wizard. You can edit the table freely, adding or deleting standard transactions; just be sure to assign existing account numbers in Debit and Credit columns to protect FS
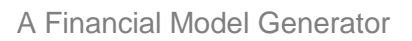

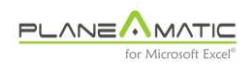

integrity.

#### The standard accounting transactions Table

|     | A | В                                          | С           | D       |
|-----|---|--------------------------------------------|-------------|---------|
| 204 |   | STD ACCOUNTING TRANSACTIONS                | Debit       | Credit  |
| 205 |   | Revenues                                   |             |         |
| 206 |   | Cash sales                                 | 101         | 401     |
| 207 |   | Non cash (credit) sales                    | 102         | 401     |
| 208 |   | Collections from non cash revenues         | 101         | 102     |
| 209 |   | Realization of Fixed asset (Land)          | 101         | 111     |
| 213 |   | OPEX & SGA (Costs and expenses)            |             |         |
| 214 |   | Payment of COGS (cost of goods sold)       | 501         | 101     |
| 215 |   | Payment of OPEX (operating expenses)       | 511         | 101     |
| 216 |   | Payment of SG&A (salaries, gral exp & admo | 512         | 101     |
| 217 |   | Payment of Mktg and sales commisions       | 513         | 101     |
| 218 |   | Investments                                |             |         |
| 219 |   | Acquisition of Intangible assets           | 111         | 101     |
| 220 |   | Acquisition of Equipment & other assets    | 112         | 101     |
| 221 |   | Acquisition of Property                    | 113         | 101     |
| 222 |   | Building construction & improvements       | 113         | 101     |
| 223 |   | Depreciation & amortization                |             |         |
| 224 |   | Depreciation of investments                | 521         | 121     |
| 225 |   | Amortization of intangible assets          | 522         | 121     |
| 226 |   | Loans & Credits                            | Fin expense | Debtrec |
| 227 |   | Borrowing a Standard Loan                  | 531         | 212     |
| 228 |   | Borrowing a Standard Credit line           | 531         | 211     |
| 229 |   | Project Foundation                         |             |         |
| 230 |   | Paid in Capital                            | 101         | 301     |
| 231 |   | Capitalization of Accumulated Earnings     | 308         | 301     |

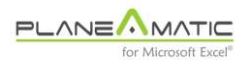

## Loans and Credit lines<sup>25</sup> accounting

Planeamatic offers automatic treatment of Loans and Credit lines. In fact, this feature provides incredible analysis capabilities because you do not have to worry about the required amounts to avoid cash flow bottlenecks.

This exclusive feature grants Planeamatic users extraordinary simplicity and flexibility to perform advanced financial analysis, without worrying about Cash Flow bottlenecks and construction of amortization tables.

For accounting purposes, all you have to do is provide two accounts:

- an Income statement account (expenses category) to allocate financial expenses produced by the interests
- a Balance sheet account (liabilities category) to allocate the debt

<sup>&</sup>lt;sup>25</sup> Loans and Credit Lines. The first refers to an agreement where the amount of Money to lend is fully determined: both, amount and date of disposal. The second refers to agreements where the amount is limited, but the actual disposition amount and date are determined along the project development.

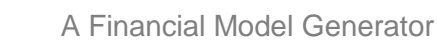

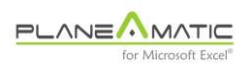

#### The standard accounting transactions Table for loans

| STD ACCOUNTING TRANSACTIONS                 | Debit       | Credit   |
|---------------------------------------------|-------------|----------|
| Depreciation & amortization                 |             |          |
| Depreciation of investments                 | 521         | 121      |
| Amortization of intangible assets           | 522         | 121      |
| Loans & Credits                             | Fin expense | Debt rec |
| Borrowing a Standard Loan                   | 531         | 212      |
| Borrowing a Standard Credit line            | 531         | 211      |
| Payment of financial interests & commisions | 531         | 101      |
| Project Foundation                          |             |          |
| Equity                                      | 101         | 301      |
| Capitalization of Accumulated Earnings      | 308         | 301      |

With such information, Planeamatic builds three ledger transactions:

- debits (charges) the Bank cash account (BS, Assets) with de disposed amount(s), and credits the long term liabilities account (BS, Liabilities)
- debits (charges) the financial expenses account (IS, expenses category) with the amount of the calculated interests for each period and credits the Bank cash account to pay them
- debits the long term liabilities account with each one of the calculated principal repayments and credits the Bank cash account to pay them

In later chapter you will learn how to configure Loans and Credits in the INPUT or Ledger\_XX sheets.

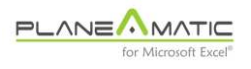

#### **The Cash Flow Statement**

There is no default structure for the Cash Flow Statement inside the FS sheet. The reason is simple: CF is built *on demand* with the transactions included in the INPUT or Ledger\_XX sheet; there is not a predefined set of default items or accounts incorporated in the CF structure, except headers, subtotals and opening and closing cash residues.

All the instances of an account in different entries are summarized before being incorporated to the CF according with their 'accounting nature' (debtor or creditor):

- Assets (BS) and Expenses (IS) are debtor accounts: their balance is increased with *debit* transactions and decreased with *credit* transactions
- Liabilities (BS), Equity (BS) and Revenues (IS) are creditor accounts: their balance is increased with *credit* transactions and decreased with *debit* transactions

In the Cash Flow statement the transactions that produce a *debit* record in the Bank account will appear as inflows, while the transactions that produce a *credit* record in the Bank account will appear as outflows (with negative sign).

Only transactions affecting the Bank account (default 101) - either as debit or credit-, are included in the Cash Flow statement.

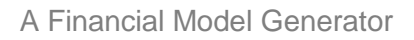

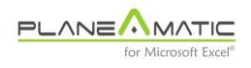

#### The opening Balance

Some projects have an opening cash residue or balance. Opening balance of each account must be loaded in the FS sheet (column E):

| -    | С                              | D                                | E       |  |  |  |  |  |  |
|------|--------------------------------|----------------------------------|---------|--|--|--|--|--|--|
| 16   | Account                        | BALANCE SHEET (BS)               | Initial |  |  |  |  |  |  |
| 17   |                                | ASSETS                           |         |  |  |  |  |  |  |
| 18   |                                | Current Assets                   |         |  |  |  |  |  |  |
| 19   | 101                            | Cash                             | 1,000   |  |  |  |  |  |  |
| 21   | 103                            | Inventory                        | 500     |  |  |  |  |  |  |
| 23   | TCA                            | Total Current Assets             | 1,500   |  |  |  |  |  |  |
| 24   |                                | Fixed Assets                     |         |  |  |  |  |  |  |
| 27   | 113                            | Equipment                        | 2,000   |  |  |  |  |  |  |
| 29   | 121                            | Acc. depreciation & amortization |         |  |  |  |  |  |  |
| 30   | TFA                            | Total Fixed Assets               | 2,000   |  |  |  |  |  |  |
| 31   | ТА                             | TOTAL ASSETS                     | 3,500   |  |  |  |  |  |  |
| 32   |                                | LIABILITIES                      |         |  |  |  |  |  |  |
| 33   |                                | Current Liabilities              |         |  |  |  |  |  |  |
| 34   | 201                            | Accounts payable                 | 750     |  |  |  |  |  |  |
| 36   | TCL                            | Total Current Liabilities        | 750     |  |  |  |  |  |  |
| 37   |                                | Long term Liabilities            |         |  |  |  |  |  |  |
| 38   | 211                            | Credits, bonds, capital leases   |         |  |  |  |  |  |  |
| 40   | TLTL                           | Total Long Term Liabilities      | 0       |  |  |  |  |  |  |
| 41   | TL                             | TOTAL LIABILITIES                | 750     |  |  |  |  |  |  |
| 42   |                                | EQUITY                           |         |  |  |  |  |  |  |
| 43   |                                | Shareholders Equity              |         |  |  |  |  |  |  |
| 44   | 301                            | Paid-in Equity                   | 2,750   |  |  |  |  |  |  |
| 45   | 308                            | Retained earnings (loses)        |         |  |  |  |  |  |  |
| 46   | 309                            | Dividend withdrawal              |         |  |  |  |  |  |  |
| 47   | TE                             | Total Equity                     | 2,750   |  |  |  |  |  |  |
| 48   | TLE                            | TOTAL LIABILITIES & EQUITY       | 3,500   |  |  |  |  |  |  |
| 49   |                                |                                  |         |  |  |  |  |  |  |
| 14 4 | H 🔹 🕨 📜 FS 🖉 PARAM 🦼 INPUT 🦯 🖏 |                                  |         |  |  |  |  |  |  |

## The Opening Balance in FS sheet

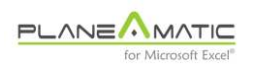

Planeamatic will incorporate each account balance properly:

- initial Bank account balance (BS, Assets) will appear as opening Cash Flow Balance
- accumulated earnings or loses (BS, Equity) will be incorporated in the calculation of Income tax, avoiding tax payment until the loses are fully amortized
- If there are pending debts in the opening Balance, they can be amortized through the configuration of a standard loan without amount withdrawal, only payments of interests and principal (detailed instructions in following chapters)
- Incomplete depreciations of preexistent fixed assets can be configured to be projected forward

There is a second option to establish the opening balance through transactions in the INPUT OR Ledger\_XX. For example:

| 1  | Α     | В     | С          | D                | E          |
|----|-------|-------|------------|------------------|------------|
| 1  |       |       | Planeamati | ic 2017 Demo     |            |
| 2  | Cargo | Abono | Código     | Descripción      | Fórmula    |
| 13 |       |       |            | Opening Balance  |            |
| 14 | 101   | 301   |            | Bank             | 1000 ; ; 1 |
| 15 | 103   | 301   |            | Inventories      | 500 ; ; 1  |
| 16 | 113   | 301   |            | Fixed Assets     | 2000 ; ; 1 |
| 17 | 301   | 201   |            | Accounts payable | 750 ; ; 1  |
|    |       |       |            |                  |            |

#### **Opening Balance in Ledger\_XX sheet**

Observe that the '301' account (Equity) appears in every transaction of this example (it could be any of the others). The reason is that the

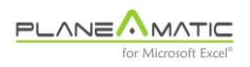

opening balance of Equity should equalize the Balance Sheet equation:

$$A = L + E$$
 (Assets = Liabilities + Equity)

In this example, the opening balance of Equity is 2,750 Cy. Obviously, any of the other accounts in the opening balance could be used the same way. For example, the Cash account '101':

#### The same opening Balance

|    | Α     | В     | С         | D                | E          |
|----|-------|-------|-----------|------------------|------------|
| 1  |       |       | Planeamat | ic 2017 Demo     |            |
| 2  | Cargo | Abono | Código    | Descripción      | Fórmula    |
| 13 |       |       |           | Opening Balance  |            |
| 19 | 103   | 101   |           | Inventories      | 500 ; ; 1  |
| 20 | 113   | 101   |           | Fixed Assets     | 2000 ; ; 1 |
| 21 | 101   | 201   |           | Accounts payable | 750 ; ; 1  |
| 22 | 101   | 301   |           | Equity           | 1000 ; ; 1 |

Planeamatic is versatile and accepts this behavior, but we recommend to use the *standard* way, loading opening balance in the FS sheet.

An exception to this recommendation occurs when you have different projects in the same file. In such case, the second option must be used to load opening balances for each project.

- o -

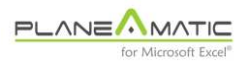

## Chapter 4

# Data entry: the INPUT sheet

**T**he INPUT sheet will be your battlefield. All the action occurs here. Project information is loaded with values, Excel formulas or Planeamatic functions (the election is up to you). Once loaded, it is developed or projected into future periods and inserted in the Financial Statements.

#### Planeamatic processing flow

Probably you have now an idea of how Planeamatic works. A quick review will help to clarify things. Let's see the workflow.

#### **Preliminary tasks**

Once you have conceived your idea, defined your project (a 'Business Plan canvas'<sup>26</sup> helps) and collected data, then you have to establish the basic conditions, key variables and goals to analyze it. Some questions arise: How far in time should the analysis go? Should it be analyzed in real or nominal terms? Is it worth to play with different gross profit<sup>27</sup> margin scenarios, or should this variable be considered

<sup>&</sup>lt;sup>26</sup> Business Plan Canvas. A template to clearly define projects, including revenues, costs and expense, key activities, markets, distribution channels, products, etc.

<sup>&</sup>lt;sup>27</sup> Gross profit margin. The partial result after deducting direct costs from the revenues. Direct costs may be identified through this question: *Would this cost still exist if the revenues not?* 

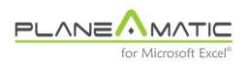

fixed? Is it possible to rise Equity funds from 3F's<sup>28</sup>? Which discount rate should be applied? What is it going to be the financial cost rate? Which is it going to be the dividend withdrawal politics?, etc.

All these questions should be made during preliminary analysis. So, when Planeamatic is opened you will have a clear idea of what information will be loaded.

#### **Configuration**

As explained in previous chapters, Planeamatic must be prepared to work before loading transaction data in the INPUT sheet. PARAM and FS sheets should be configured according with project requirements. Default values have been loaded. Just modify those you think need some adjustment.

#### Data input

Following section will explain in detail how transactional data is loaded in the INPUT or Ledger\_XX sheets.

#### Program execution

When command <ctrl-a> or F9 is pressed, control is momentarily transferred to Planeamatic. The following tasks are performed (according with 'Calculation Level' set in PARAM sheet):

#### Calculation level set to zero (0)

• INPUT or Ledger\_XX sheet is updated (format, number of columns or periods, initial date, etc)

<sup>&</sup>lt;sup>28</sup> 3F. Funny definition to refer to typical early project capital sources: Friends, Fools and Family.

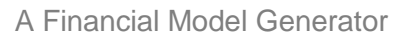

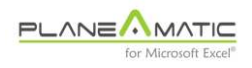

- INPUT data is verified
- Formulas are processed and projected into the 'data matrix' (column 'F' onwards), except Transfers and Credit Line calculations
- comments for the scenario are requested from the user (process may be interrupted at this point pressing <Esc> key, even if Calculation Level would be established to 1

#### Calculation level set to one (1)

- FS\_XX sheet is created
- · Financial Statements are loaded with the specified transactions
- KPI's are created and activated. Control returns to the user

All this action is performed almost instantly. Once the results are reviewed/analyzed, several things may happen:

- you decide the project is OK and proceed to print your results
- you wish to try <u>the same scenario</u> with a little difference in some parameter (press <ctrl-s> to go to the Ledger\_XX sheet)
- you decide to analyze an alternate scenario. Then you have to verify that INPUT sheet contains the last version of your information and then execute again the program from there (using <ctrl-b> to update INPUT sheet data from current scenario Ledger\_XX before proceeding)

As you can see, the cycle is simple and it provides an efficient way to perform advanced project analysis without worrying about complex formulas to generate and evaluate results. Once they are satisfactory, then you have on hand all the supporting information to submit your

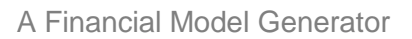

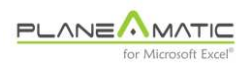

# scenario(s) to discussion. You can even work with Planeamatic during the project meeting, answering questions on the fly.

NOTE. Changes made to the INPUT or Ledger\_XX sheets do not affect, update or propagate to other existing scenarios. For example, if you make a modification in the INPUT sheet after creating a couple of scenarios (say Ledger\_01 and Ledger\_02), such change will not be incorporated to these sheets. Only the new scenarios generated after the change was made will incorporate it (Ledger\_03 onwards).

#### **Multiple scenarios**

As you have seen, multiple scenarios (MS) can coexist in Planeamatic. All of them are generated from the same source (the INPUT sheet) when launching the calculation process <ctrl-a>. In other words, the Ledger\_XX sheets are copies of the INPUT sheet for a particular scenario (XX means number of scenario. OK?)

There is no reason to create a new scenario each time you try a new formula while building your model. If so, you could get hundreds of useless sheets in few minutes. For that reason, it is recommended to keep *calculation level* set to zero during preliminary tasks of loading and testing data (or pressing <Esc> when asked to add the scenario description).

MS are great to provide enough support (with FS statements, charts and KPI's) to all the alternatives evaluated during project analysis, and to keep record of project changes according with new directives. MS should not be used to trace back the process of loading data. We

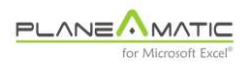

strongly recommend to use a single scenario until your project has been fully loaded.

#### **INPUT** sheet organization

There are no preestablished rules to organize entries (project data) in the INPUT sheet. Planeamatic gives you freedom to insert them in any order. However, it is recommended to organize the variables. Different criteria may be applied:

- project relevancy
- categorization (costs, investments, revenues, financing)
- hierarchicalization
- none of them

This means that you could allocate your parameters with different sequences. The following organization is proposed:

 environment variables. These entries allow to modify any of the default values in the PARAM sheet, like scope, starting date, income tax, calculation level or dividend withdrawal criteria for a particular scenario. If you define it locally, then each scenario will be able to have different values for the same environment variable; for example, when trying to detect the minimum *Project term* to reach some goal.

Environment variables are not recommended but accepted in the INPUT sheet.

• driving indexes, like sales volumes (in units), number of employees, sq meters of construction, unitary prices and costs

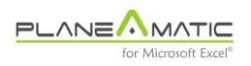

(unitary sales price, monthly labor cost, EBITDA percentage, marketing budget as percentage of sales, etc)

- operating revenues
- operating costs and expenses
- investments and depreciations
- financing (loans, credits, equity)
- transfers and deferrals

There is no perfect rule for this categorization; it is not even mandatory at all, but it helps other model users to find rapidly the parameters.

#### **INPUT** sheet components

Every entry or transaction (row) in the INPUT or Ledger\_XX sheets can have these components:

- Col A Debit account (a valid account in the Ledger)
- Col B Credit account (idem)
- Col C Code<sup>29</sup> (avoid special characters and names starting with digits)
- Col D Description (free)
- Col E Formula (see following section)

In fact, all these components are optional (even the Formula in some special cases).

<sup>&</sup>lt;sup>29</sup> CODE. A short name to identify the entry in later planeamatic formulas (expressions or functions)

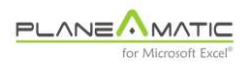

#### Debit / Credit account numbers (cols 'A' & 'B')

Account numbers are used to load the Financial Statements with the transactions included in the INPUT sheet. They must be used only in entries representing *accounting transactions*. There is no reason to add ledger accounts to '*number of employees*' or '*annual growth rate*'.

Not all entries in the INPUT sheet are accounting transactions. Only actual accounting transactional entries (those affecting the Financial Statements) must be coded with account numbers.

If Debit or Credit numbers are missing or incorrect, the Balance sheet will fail and an error will appear in the FS\_XX sheet.

#### A codification error in the INPUT Sheet

| - 2 | Α     | В      | С          | D                    | E         |  |  |
|-----|-------|--------|------------|----------------------|-----------|--|--|
| 1   |       |        | Planeamati | Planeamatic 4.0 Demo |           |  |  |
| 2   | Debit | Credit | Code       | Description          | Formula   |  |  |
| 3   |       |        |            |                      |           |  |  |
| 4   | 103   | 60A    |            | Inventories          | 500 ; ; 1 |  |  |

Invalid Credit account number

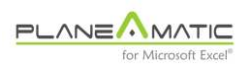

|    | С      | D                                      | E       | F      | G      | Н      | 1        | J           |
|----|--------|----------------------------------------|---------|--------|--------|--------|----------|-------------|
| 1  | The Co | okie Factory                           |         |        |        |        | (Planeam | atic 2017 [ |
| 2  | Acc    | BALANCE SHEET (BS)                     | Initial | ene-18 | feb-18 | mar-18 | abr-18   | may-18      |
| 26 | TLTL   | Total Long Term Liabilities            | 0       | 5.000  | 10.033 | 16.730 | 21.657   | 26.577      |
| 27 | TL     | TOTAL LIABILITIES                      | 0       | 5.000  | 10.033 | 16.730 | 21.657   | 26.577      |
| 28 |        | EQUITY                                 |         |        |        |        |          |             |
| 29 |        | Shareholders Equity                    |         |        |        |        |          |             |
| 30 | 301    | Equity                                 |         | 30.000 | 60.000 | 90.000 | 90.000   | 90.000      |
| 31 | 308    | Retained earnings (loses)              |         | -5.250 |        | -7.447 | -13.124  | -18.794     |
| 32 | 309    | Dividend withdrawal                    |         | 0      | 0      | 0      | 0        | 0           |
| 33 | TE     | Total Equity                           | 0       | 24.750 | 60.000 | 82.553 | 76.876   | 71.206      |
| 34 | TLE    | TOTAL LIABILITIES & EQUITY             | 0       | 29.750 | 70.033 | 99.283 | 98.533   | 97.783      |
| 35 |        | Error in Balance. Check Ledger codific | ation   |        | 10.783 | 10.783 | 10.783   | 10.783      |
|    |        |                                        |         |        |        |        |          |             |

#### An error in the Balance Sheet

FS\_xx Sheet: An error in BS due to accidental erasing or incorrect account number

Any Orange colored cell indicates errors. They can appear either in the Ledger\_XX or in the FS\_XX sheets. All the output generated under **error** condition should be discarded.

#### The Accounting Wizard <ctrl-w>

For non certified public accountants, the accounting details of financial modeling becomes tricky and hard to formulate. The links between accounting statements are hard to establish with formulas.

Happily, that is not the case with Planeamatic. All what is required is to identify the accounting transactions in the INPUT sheet and assign them the right account numbers. You can do it manually or with the help of the accounting wizard (ctrl-w).

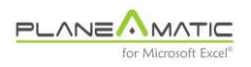

This wizard is the perfect tool for non CPA's<sup>30</sup>. It inserts the necessary account numbers in columns 'A' and 'B' according with the nature of the selected transaction. All you have to do is select the option that describes the nature of the transaction and make double click on it with the mouse, or using <up> and <down> arrows and the <Enter> key to confirm your selection. As simple as that.

Additional accounting wizard transactions can be configured in the FS sheet (see chapter 3 –standard Accounting Transactions).

Accounting wizard is invoked pressing the <ctrl-w> combination. And the desired transaction is selected pressing <Enter>.

<sup>&</sup>lt;sup>30</sup> CPA. Certified Public Accountant.

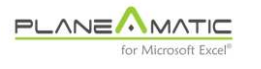

## The Accounting Wizard

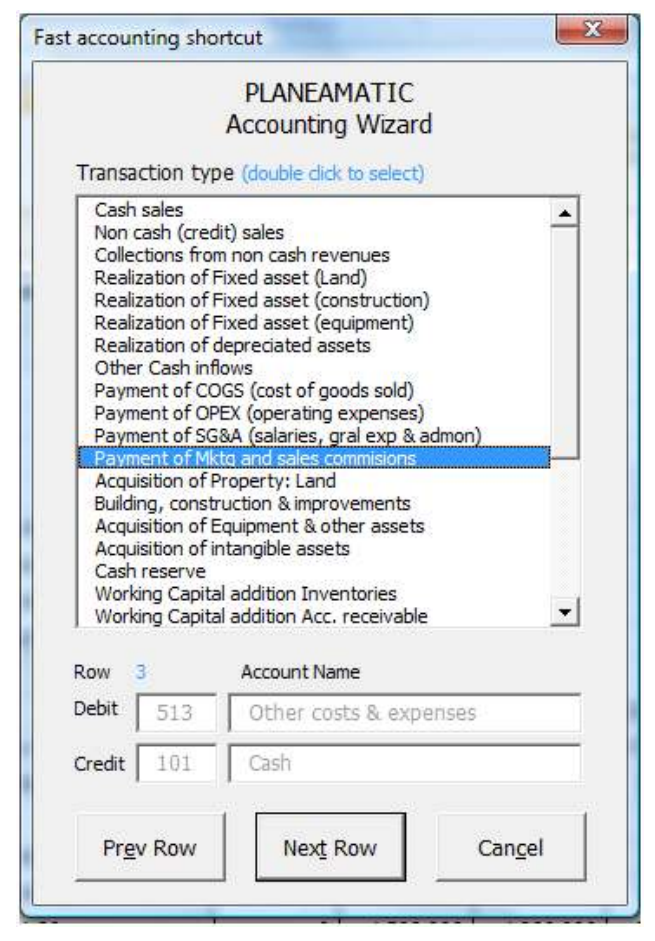

#### Transaction Code (column 'C')

Every INPUT sheet entry (row) can be addressed using a Code. These Codes can be later included in Planeamatic formulas.

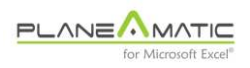

Following example shows how CODES are used to build simple formulas. The only condition is that a code included in a formula be defined in a previous row.

# Usage of CODES in formulation

|   | Α     | В      | С       | D                            | E              |
|---|-------|--------|---------|------------------------------|----------------|
| 1 |       |        | Your pr |                              |                |
| 2 | Debit | Credit | Code    | Description                  | Formula        |
| 3 |       |        |         | Unitary prices and costs     |                |
| 4 |       |        | uCost   | Unitary production Cost      | 3              |
| 5 |       |        | volume  | Expected production volume   | 1000++5        |
| 6 |       |        |         | Total production direct cost | uCost * volume |
|   |       |        |         |                              |                |

INPUT sheet: User defined Codes to be invoked in a later function

Codes may be aggregated using wildcards. The next example illustrates how the formula in row 22 "Working Capital adjustment..." uses a wildcard to include all the previously defined Codes 'wc\_01', 'wc\_02', etc.

The formula in row 22: '  $wc_* >> 1$  ' generates a time deferral of one period for all 'working capital provisions of Inventories, Accounts receivable and Accounts payable'. Do not care if you don't get it, the only important thing is that you used a single instruction or formulation to aggregate several previous transactions.

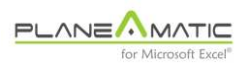

| 4  | A     | В      | С     | D                                   | E         |  |  |  |
|----|-------|--------|-------|-------------------------------------|-----------|--|--|--|
| 1  |       |        | Your  | Your project name                   |           |  |  |  |
| 2  | Debit | Credit | Code  | Description                         | Formula   |  |  |  |
| 18 |       |        |       | Working Capital                     |           |  |  |  |
| 19 | 103   | 101    | wc_01 | Inventory                           | cost % 30 |  |  |  |
| 20 | 102   | 101    | wc_02 | Acc receivable                      | rev % 10  |  |  |  |
| 21 | 101   | 201    | wc_03 | Acc payable                         | cost % 12 |  |  |  |
| 22 | 101   | 103    |       | WC adjustment, prev year, Inventory | wc_* >> 1 |  |  |  |

# Usage of wildcards

#### **Caution**

In above example, the usage of the wildcard is unnecessary. In fact, the same result could be obtained with the formula : ' $wc_ >> 1$ ' (omitting the wildcard). This is due to the way Planeamatic deals with Codes inside the formulas: It is assumed that a Code will be included in the formula if the Code fragment (in this case the particle 'wc\_') exists **inside** the code field (cell) of any previous entry.

This behavior leads to frequent mistakes hard to debug when coding. Observe the example in the following table. This time a previous entry in row 17 includes the Code '**newc\_1**' for '*New Component Expenses*', apparently disconnected from the '*Working Capital*' entries. However, all these codes share the particle '**wc\_**'. For that reason, the formula in row 22 will generate an undetectable error when aggregating row 17 amounts together with the *working capital* rows.

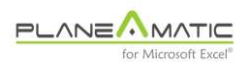

| 4  | Α     | В      | С               | D                                   | E         |  |  |  |  |
|----|-------|--------|-----------------|-------------------------------------|-----------|--|--|--|--|
| 1  |       |        | Your            | ′our project name                   |           |  |  |  |  |
| 2  | Debit | Credit | Code            | Description                         | Formula   |  |  |  |  |
| 17 | 511   | 101    | ne <u>wc_</u> 1 | New components Expenses             | 30000 , 2 |  |  |  |  |
| 18 |       |        |                 | Working Capital                     |           |  |  |  |  |
| 19 | 103   | 101    | wc_01           | Inventory                           | cost % 30 |  |  |  |  |
| 20 | 102   | 101    | wc_02           | Acc receivable                      | rev % 10  |  |  |  |  |
| 21 | 101   | 201    | wc_03           | Acc payable                         | cost % 12 |  |  |  |  |
| 22 | 101   | 103    | $\smile$        | WC adjustment, prev year, Inventory | wc_ >> 1  |  |  |  |  |

# Frequent coding error

To avoid these problems, be sure to utilize standard and unique codes in all your projects. For example. 'rev\_' for revenues, 'cost\_' for operating costs, etc. If they work fine once, they will work fine always.

# **Description (column 'D')**

This field is free. Planeamatic ignores it, except when the accounting wizard is invoked. It will load this column with the transaction description if the field or cell is empty.

To precise text description inside the Cash Flow statement, follow these conventions when inserting 'Description' column in the INPUT or Ledger\_xx sheet (examples in next table):

- minus sign (-) cuts subsequent text (will not appear in CashFlow)
- plus sign (+) establishes starting point of appearance of the text

These conventions facilitate accommodation of descriptions pertaining to different items in a single row. It also permits to insert descriptive or

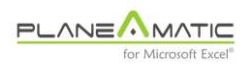

clarifying notes in the Ledger sheet preventing them to appear in the Cash Flow:

|    | Α     | В      | С         | D                                                 | E                |
|----|-------|--------|-----------|---------------------------------------------------|------------------|
| 1  |       |        | The XLS   | Coffee Shop                                       |                  |
| 2  | Debit | Credit | Code      | Description                                       | Formula          |
| 3  |       |        |           | Revenues                                          |                  |
| 4  | 101   | 401    | rev_c     | Coffee- revenues (constant)                       | 5.000            |
| 5  | 101   | 401    | rev_d     | Donuts revenues -(annual growth: 15%)             | 3000 %% 15%      |
| 6  |       |        |           | Direct costs                                      |                  |
| 7  | 501   | 101    |           | Direct cost Coffee                                | rev_C * 25%      |
| 8  | 501   | 101    |           | Direct cost +Donuts                               | rev_D * 30%      |
| 9  |       |        |           | Expenses                                          |                  |
| 10 | 511   | 101    | temp_code | OPEX (includes rent, salaries & energy)           | 3300 ++ 50       |
| 1  | 512   | 101    |           | SGA: Mktg expense- (5% of all revenues)           | rev_ * 5%        |
| 12 | 512   | 101    |           | SGA: +insurance -(paid every other month)         | 150 ;;;2         |
| 13 |       |        |           | Investments                                       |                  |
| 14 | 113   | 101    | invest_1  | Investments; civil construction- (in first month) | 20000 ; 1 ; 2    |
| 15 | 113   | 101    | invest_2  | Investments; +furniture -(in second month)        | 30000 ; 2 ; 1    |
| 16 | 521   | 121    |           | Investment's depreciation -(in 3 years)           | invest_[DEP];;36 |

#### Configuration of descriptive texts

INPUT or Ledger\_xx sheet: Partial text selection to be applied in Cash Flow statement

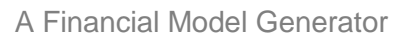

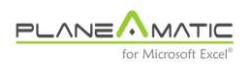

|    | С       | D                                          | E        |
|----|---------|--------------------------------------------|----------|
| 65 | Acc     | CASH FLOW                                  | TOTALS   |
| 66 |         | Initial Cash Flow                          |          |
| 67 |         | Cash received:                             |          |
| 68 | CF_301  | Equity (to cover civil construction)       | 40.000   |
| 69 | CF_401  | Coffee, Donuts revenues                    | 558.992  |
| 70 | CF_AR#1 | (#1) Amounts received                      | 26.445   |
| 71 | TCI     | Total Cash In                              | 625.437  |
| 72 |         | Expenditures:                              |          |
| 73 | CF_113  | Investments; civil construction, furniture | -70.000  |
| 74 | CF_501  | Direct cost Coffee, Donuts                 | -152.698 |
| 75 | CF_511  | OPEX (includes rent, salaries & energy)    | -286.500 |
| 76 | CF_512  | SGA: Mktg expense, insurance               | -32.450  |
| 77 | CF_PP#1 | (#1) Principal payments                    | -26.445  |
| 78 | CF_IP#1 | (#1) Interest payments                     | -6.138   |
| 79 | CF_541  | Income tax                                 | -3.922   |
| 80 | CF_309  | Dividend withdrawal                        | -47.284  |
| 81 | тсо     | Total Cash Out                             | -625.437 |
| 82 |         |                                            |          |
| 83 | FCF     | Final Cash Flow                            | 0        |

FS\_xx sheet: Application of decriptive texts in Cash Flow

 Row 4. Text 'revenues (constant)' has been truncated, because item description in Ledger sheet included a leading minus sign. Same thing happened in row 5 with the text '(annual growth: 15%)'. Resulting text appear in row 69 of Cash Flow statement:

#### Coffee, Donuts revenues

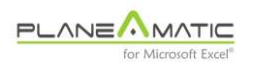

Without edition, the text would have appeared as:

Coffee revenues (constant), Donuts revenues (annual growth 15%)

- Row 8. Only text after plus sign 'Donuts' is incorporated to Item description in Cash Flow, together with the text in row 7 (because both items share same account number. Coma is inserted automatically
- Rows 11 and 12. Texts are truncated after minus sign

These tricks become useful when several items are concatenated in a single account number.

# Formula (column 'E')

Planeamatic allows any of the following operations:

- a numeric value or percentage. Default numeric format is assigned.
  If the formula will manage fractions or percentages, it is a good idea apply the appropriate format
- a simple Planeamatic arithmetical expression using the operands
  '+, -, \*, / and %'. Only one operand is accepted in each formula
- a simple growth series
- a compound growth series
- a bounded growth range (initial / final values)
- an investment depreciation
- a fixed term loan
- a revolving credit line

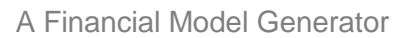

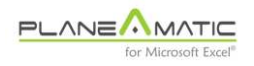

- an accounting transfer
- an instruction to differ previously defined Codes
- an Excel formula

Select the right one to provide you with enough flexibility when analyzing the project.

If your entry couldn't be reproduced by one of the listed operations; for example, a capricious seasonal behavior for *sales volume*, then you could load 'manually' the value or formula for each period (see 'FIX' next section).

This simple procedure will allow you to keep using your existing tables or models for revenues, costs, expenses, payroll, investments, etc., pulling them together into a robust financial model structure inside Planeamatic

# Protecting an Entry Row

Some rows may be used to allocate configuration parameters or manually inserted entries. The word 'FIX' in the *Debit Account* column will prevent them from being erased during processing.

FIXed entries are ignored (except for updating the invoked parameter), and the values in the *data matrix* (columns 6 onwards) are not initialized nor erased.

If you decide to load manually an entry, or if you want a row to be ignored, just add the word 'FIX' in column 'A' (Debit Account). 'FIX' will protect your entry data and will not initialize the content of the entire row when the calculation process be launched.

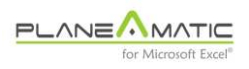

# Usage of 'FIX'

| Α     | В                                                           | С                                                                                     | D                                                                                                    | E                                                                                                    |
|-------|-------------------------------------------------------------|---------------------------------------------------------------------------------------|----------------------------------------------------------------------------------------------------|----------------------------------------------------------------------------------------------------|
|       |                                                             | The Cool                                                                              | kie Factory                                                                                                    |                                                                                                    |
| Debit | Credit                                                      | Code                                                                                  | Description                                                                                                    | Formula                                                                                                    |
|       |                                                             |                                                                                       | Parameters                                                                                                    |                                                                                                    |
| FIX   |                                                             | scope                                                                                 | Set scope (60 monthly periods)                                                                                                    | 60                                                                                                    |
| FIX   |                                                             | psize                                                                                 | Set period size to months                                                                                                    | 1                                                                                                    |
| FIX   |                                                             | idate                                                                                 | Initial date                                                                                                    | ene-18                                                                                                    |
| FIX   |                                                             | itax                                                                                  | Set Income Tax to 35%                                                                                                    | 35 %                                                                                                    |
| FIX   |                                                             | div_rate                                                                              | Set dividend rate to greedy                                                                                                    | 3                                                                                                    |
| FIX   |                                                             | max_debt                                                                              | max Debt to Equity ratio                                                                                                    | 0,0                                                                                                    |
| FIX   |                                                             | calc_level                                                                            | Set calculation level to full (charts & totals)                                                                                             | 1                                                                                                    |
|       | A<br>Debit<br>FIX<br>FIX<br>FIX<br>FIX<br>FIX<br>FIX<br>FIX | A B<br>Debit Credit<br>FIX FIX<br>FIX FIX<br>FIX FIX<br>FIX FIX<br>FIX FIX<br>FIX FIX | A B C<br>The Cool<br>Debit Credit Code<br>FIX scope<br>FIX psize<br>FIX idate<br>FIX itax<br>FIX div_rate<br>FIX max_debt<br>FIX calc_level | A      B      C      D        A      B      C      D        The Cookie Factory      The Cookie Factory        Debit      Credit      Code      Description        FIX      Scope      Set scope (60 monthly periods)        FIX      psize      Set period size to months        FIX      idate      Initial date        FIX      itax      Set lncome Tax to 35%        FIX      div_rate      Set dividend rate to greedy        FIX      max_debt      max Debt to Equity ratio        FIX      calc_level      Set calculation level to full (charts & totals) |

INPUT or Ledger Sheet: Row protection using fix Code in column A. These items are ignored by Planeamatic processor

# Тір

Be pragmatic; avoid unnecessary detail. When dealing with future projections, always exist an uncertainty level. For that reason becomes irrelevant trying to project amounts with *penny precision*. Some entries can be grouped if their individual analysis is irrelevant for the project, for example those fixed inevitable expenses like SG&A (salaries, general expenses and administration). Identify and focus on the critical variables for your project.

#### **The Formulation Wizard**

During data entry process the formulation wizard (FW) can be invoked (<ctrl-q>). It will open a window offering individualized guidance for

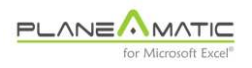

each Formulation option, including parameter description and examples.

FW is a three vertical section window:

- the first one displays item information (row number and Description)
- the second one is a menu of formulation options (transaction types) with personalized fields and examples
- the third one is a block of fields to load the formula. It also contains the current formula and navigation buttons to navigate through the rows and to save formulas

Every transaction type of the FW offers detailed examples to understand all the required parameters. When navigating through the sheet entries with the up and down buttons, the FW menu is automatically selected for each entry and the corresponding fields are loaded and displayed. You can edit them and update the formula column pressing the <Save> button.

NOTE. If an 'arithmetical operation' exists in the current row formula and a different transaction type is selected, pressing the <save> button will erase the formula.

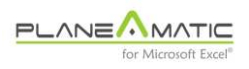

## The Formulation Wizard

| Formula Wizard                                       |                             | Х  |
|------------------------------------------------------|-----------------------------|----|
| PLANEAMATIC<br>Formulation Wizard                    | Row 3<br>Desc Parameters    |    |
| Double click to select transaction                   | Examples:                   | _  |
| <u>D</u> irect amount                                |                             | ٦. |
| ++ Simpl <u>e</u> growth series                      |                             |    |
| %% Compound growth series                            |                             |    |
| && Range: Initial - Final value                      |                             |    |
| + */ Arithmetical operation                          |                             |    |
| >> Period deferral                                   |                             |    |
| >= Periodical sub <u>t</u> otalization               |                             |    |
| [TRANSF] Accounting transfer                         |                             |    |
| [DEP] Assets Depreciation                            |                             |    |
| [LOAN] Standard Loan                                 |                             |    |
| [CREDIT] Revolving Credit Line                       |                             |    |
| MS-EXCEL Formula                                     |                             |    |
|                                                      |                             | 5  |
| Amount to<br>be projected                            |                             |    |
| Formula:                                             |                             |    |
|                                                      |                             |    |
| www.planeamatic.com<br>José Corona Verástegui ® 2017 | Prev Row Next Row Save Done |    |

INPUT or Ledger Sheet, Formulation Wizard sections: 1) reference information; 2) transactions menu; 3) formula and command bar

Usage of Formulation Wizard is optional. Experienced users prefer loading the formula column manually, but it always helps when some parameter needs clarification. Following chapters explain parameterization for each transaction option.

- 0 -

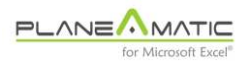

A Financial Model Generator

# Chapter 5

# Arithmetical expressions

**T**he formula field (column 'E') accepts different arithmetical operations to reproduce the future behavior of each transaction. For example: fixed values or growing values, simple formulas and numeric ranges.

#### **Basic format**

When loading numerical values or arithmetical expressions, the following parameterization must be applied inside the column 'E':

numerical value or arithmetical expression **; start ; instances ; frequency** 

- numerical value or expression. May be any number or basic operation of addition, subtraction, multiplication, division or percentage calculation between two operands (use standard signs + \* / %). Operands may be either values, previously defined CODES or Excel predefined names.
- **start**. Indicates the starting column (period) in the projection. Initial period is assigned if omitted.

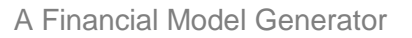

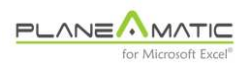

- **instances**. Indicates how many columns or periods the value or expression will be projected ahead from the **starting** period. Appearance is continuous if omitted (all periods).
- **frequency**. Establishes the number of periods or columns between instances of this Entry.

|    | С           | D                              | E                             |
|----|-------------|--------------------------------|-------------------------------|
| 1  | La Parrilla | I                              |                               |
| 2  | Code        | Description                    | Formula                       |
| 9  |             | <u>Drivers</u>                 |                               |
| 10 | init_vol    | Hamburger initial sales volume | 10.000                        |
| 11 | growth_rate | Hamburger growth rate          | 12% && 5% ; 3                 |
| 12 | u_price     | Unit Price                     | 3,0                           |
| 13 | num_hamb    | Number of sold hamburgers      | {init_vol} %% growth_rate ; 3 |
| 14 |             | Revenue                        |                               |
| 15 | rev_ham     | Hamburger revenues             | {u_price} * num_hamb          |
| 16 | rev_other   | Beverage- revenues             | 10000 ++ 200 ; 3              |
| 17 | rev_other   | Icecream revenues              | 5000 %% 10% ; 4               |
| 18 |             | Costos y Gastos                |                               |
| 19 |             | Hamburger- Costs               | rev_ham * 40%                 |
| 20 |             | Beverage an icecream Costs     | rev_other * 25%               |
| 21 |             | SGA operating expenses         | 18000 && 22000; 2             |
| 22 |             | SGA insurance policies         | 1500 ; 2; ; 4                 |
| 23 |             | Other expenses                 | rev_ * 5%                     |
|    |             |                                |                               |

#### **Basic formulation**

INPUT Sheet. Arithmetical expressions

This table shows usage of the first parameter. Let's review these basic arithmetical expressions:

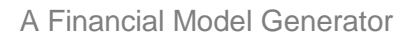

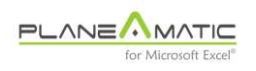

- 'u\_price' and ''init\_vol' are fixed values. 'u\_price' is projected ahead and appears in every period or column. On the other hand, {curly} brackets indicate an absolute reference to the value contained on column 5.
- Hamburger revenue and direct costs (rows 15, 19 & 20) are calculated with simple arithmetic operations. No equal sign is used (these are nor Excel formulas, nor Excel names).
- Beverages sales (row 16) is not an arithmetic sum but a simple growth series (see Chapter 6), starting at 3<sup>rd</sup> period
- Row 23 'Other expenses' demonstrates how to aggregate codes through the usage of common Code fragments; in this case the particle 'rev\_'. In the example, codes 'rev\_hamb' and 'rev\_other' are added and then multiplied times 5%
- Hamburger's volume and ice-cream revenues are calculated through compound growth series. In first case, growth rate is variable and depends on a previous function which makes it change from 12% on 3<sup>rd</sup> period to 5% at the end of the project (see row 11). In the 2<sup>nd</sup> case, ice-cream revenues grows at 10% annual, starting on 4<sup>th</sup> period
- 'SGA operating expenses' are calculated with another bounded growth series, starting on 2<sup>nd</sup> period and grows from 18,000 to 22,000 in the last period

Now let's see the usage of the other parameters in the formula field. They refer to the *'initial period'*, the number of *'instances'* and the instance *'frequency'*. The same entries will help to explain them:

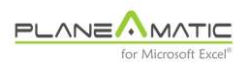

|    | С           | D                              | E                             | F      | G      | н      | 1        |
|----|-------------|--------------------------------|-------------------------------|--------|--------|--------|----------|
| 1  | La Parrilla | I                              |                               |        |        |        | (Planeam |
| 2  | Code        | Description                    | Formula                       | ene-17 | feb-17 | mar-17 | abr-17 I |
| 9  |             | <u>Drivers</u>                 |                               |        |        |        |          |
| 10 | init_vol    | Hamburger initial sales volume | 10.000                        |        |        |        |          |
| 11 | growth_rate | Hamburger growth rate          | 12% && 5% ; 3                 |        |        | 12%    | 12%      |
| 12 | u_price     | Unit Price                     | 3,0                           |        |        |        |          |
| 13 | num_hamb    | Number of sold hamburgers      | {init_vol} %% growth_rate ; 3 |        |        | 10.000 | 10.094   |
| 14 |             | Revenue                        |                               |        |        |        |          |
| 15 | rev_ham     | Hamburger revenues             | {u_price} * num_hamb          | 0      | 0      | 30.000 | 30.282   |
| 16 | rev_other   | Beverage- revenues             | 10000 ++ 200 ; 3              |        |        | 10.000 | 10.200   |
| 17 | rev_other   | Icecream revenues              | 5000 %% 10% ; 4               |        |        |        | 5.000    |
| 18 |             | Costos y Gastos                |                               |        |        |        |          |
| 19 |             | Hamburger- Costs               | rev_ham * 40%                 | 0      | 0      | 12.000 | 12.113   |
| 20 |             | Beverage an icecream Costs     | rev_other * 25%               | 0      | 0      | 2.500  | 3.800    |
| 21 |             | SGA operating expenses         | 18000 && 22000; 2             |        | 18.000 | 18.069 | 18.138   |
| 22 |             | SGA insurance policies         | 1500 ;2;;4                    |        | 1.500  |        |          |
| 23 |             | Other expenses                 | rev_ * 5%                     | 0      | 0      | 2.000  | 2.274    |

# **Basic formulation**

INPUT or Ledger Sheet. Arithmetical expressions with timing configuration

- · Items without temporary parameterization appear on every period
- Items on rows 11, 13 and 16, 'Hamburger growth rate', 'Number of sold hamburgers' and 'Beverage revenues' are set to start on 3<sup>rd</sup> period
- Items on row 21 and 22, 'SGA operating expenses' and 'SGA insurance policies' is set to start on 2nd period
- Item on row 17, 'Ice-cream revenues' starts on 4th period

These parameters (*initial period*, *instances* and *frequency*) are standard for all Planeamatic expressions.

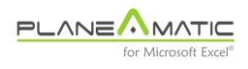

# Tips

To avoid confusions, get used to add leading and trailing spaces between parameters, operands, operators and commas. The following formulas are equivalent, but the 2<sup>nd</sup> one looks cleaner. The usage of spaces helps to clarify things:

rev\_%%10%;4;5 rev\_%% 10% ; 4 ; 5

When using a number as the left operator in an arithmetical expression, be sure Planeamatic will not confuse it with an account number of the Ledger or with previous Codes. We strongly recommend avoid using numerical Codes and procure using numbers as the second operators in expressions:

220 \* labor (not recommended. Use labor \* 220)

110\_item (not recommended. Use item\_110)

- o -

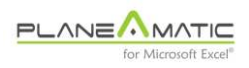

#### Chapter 6

# Simple & compound Growth Series

**F**requently, some values must be projected like an increasing or decreasing series to represent changes in operations volume, inflation, price rise, etc

## **Basic format**

Simple or compound growth series follows the same parameterization than arithmetical expressions in column 'E':

#### Simple growth series:

Initial value ++ increment **;** start **;** instances **;** frequency Compound growth series:

initial value %% growth rate ; start ; instances ; Frequency

Simple growth series adds increment (2<sup>nd</sup> parameter) to previous value, while compound growth series multiplies previous value times (1 + increment). In both cases the left operator in the first parameter indicates the starting value; it may be a numerical value or a previously defined Code. Simple growth series uses a double sign operand, either '++', while compound growth series uses the double percentage `%%'. The second operator is the increment.

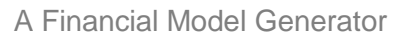

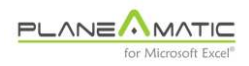

Both series work fine when combining the timing and frequency parameters, allowing versatile behaviors:

|    | D                                  | E                 | F   | G   | Н   | 1   | J   | к    | L    | М    | N    | 0    |
|----|------------------------------------|-------------------|-----|-----|-----|-----|-----|------|------|------|------|------|
| 1  | matic 2017 Demo                    |                   |     |     |     |     |     |      |      |      |      |      |
| 2  | Description                        | Formula           | ene | feb | mar | abr | may | jun  | jul  | ago  | sep  | oct  |
| 3  | Set periods to months              | 1                 |     |     |     |     |     |      |      |      |      |      |
| 4  | Simple growth series               |                   |     |     |     |     |     |      |      |      |      |      |
| 5  | Monthly growth                     | 100 ++ 10         | 100 | 110 | 120 | 130 | 140 | 150  | 160  | 170  | 180  | 190  |
| 6  | Quarterly growth                   | 200 ++ 10 ; ; ; 3 | 200 |     |     | 210 |     |      | 220  |      |      | 230  |
| 7  | Monthly growth, bounded            | 35 ++ 15;;2       | 35  | 50  |     |     |     |      |      |      |      |      |
| 8  | Monthly growth, delayed            | 60 ++ 5;3         |     |     | 60  | 65  | 70  | 75   | 80   | 85   | 90   | 95   |
| 9  | Monthly growth, delayed            | 60 ++ 5;3;;2      |     |     | 60  |     | 65  |      | 70   |      | 75   |      |
| 10 | Negative monthly growth            | 80 ++ 4-          | 80  | 76  | 72  | 68  | 64  | 60   | 56   | 52   | 48   | 44   |
| 11 | Negative startup; pos month growth | 80- ++ 4          | -80 | -76 | -72 | -68 | -64 | -60  | -56  | -52  | -48  | -44  |
| 12 | Negative startup; neg month growth | 80- ++ 4-         | -80 | -84 | -88 | -92 | -96 | -100 | -104 | -108 | -112 | -116 |
|    |                                    |                   |     |     |     |     |     |      |      |      |      |      |

#### Simple growth series

INPUT Sheet. Simple growth series with timing configuration

- **monthly growth**. Initial value is set to first period. Every subsequent period is increased by the specified increment
- **quarterly growth**. Initial value is set to first period. Every Quarter, the amount appears increased by the specified increment
- monthly growth, bounded. Initial value is set to first period. Every subsequent period is increased by the specified increment, but appearance is interrupted after 2 instances
- monthly growth, delayed. Initial value is set to initial period specified (3rd). Every subsequent period is increased by the specified increment
- **negative growth.** As expected, Initial value is set to first period. Every subsequent period is added or decreased by the specified increment

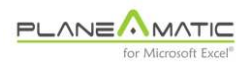

This parameterization can be combined to produce intermittent, delayed and or bounded projections, for example:

|   | D                     | E                   | F   | G   | н   | 1   | J   | К   | L   | М   | Ν   | 0   | Ρ   | Q   |   |
|---|-----------------------|---------------------|-----|-----|-----|-----|-----|-----|-----|-----|-----|-----|-----|-----|---|
| 1 | matic 2017 Demo       |                     |     |     |     |     |     |     |     |     |     |     |     |     | ĺ |
| 2 | Description           | Formula             | ene | feb | mar | abr | may | jun | jul | ago | sep | oct | nov | dic | ĺ |
| 3 | Set periods to months | 1                   |     |     |     |     |     |     |     |     |     |     |     |     | ĺ |
| 4 | Simple growth series  |                     |     |     |     |     |     |     |     |     |     |     |     |     | ĺ |
| 5 | Combined parameters   | 35 ++ 5 ; 2 ; 4 ; 2 |     | 35  |     | 40  |     | 45  |     | 50  |     |     |     |     | ĺ |
| 6 | Idem                  | 50 ++ 25- ; 6 ; 3   |     |     |     |     |     | 50  | 25  | 0   |     |     |     |     | ĺ |
|   |                       |                     |     |     |     |     |     |     |     |     |     |     |     |     | £ |

#### Simple growth series, combined parameters

INPUT Sheet. Simple growth series with timing configuration

In compound growth series, the second operator is the annual growth rate (in this case is 10%). Planeamatic adjusts automatically intermediate increments:

#### Compound growth series, monthly projection

|    | D                     | E                      | F      | G   | Н   | 1   | J   | K   | L   | Μ   | Ν   | 0   | Ρ   | Q   | R   |
|----|-----------------------|------------------------|--------|-----|-----|-----|-----|-----|-----|-----|-----|-----|-----|-----|-----|
| 1  | matic 2017 Demo       |                        |        |     |     |     |     |     |     |     |     |     |     |     |     |
| 2  | Description           | Formula                | ene    | feb | mar | abr | may | jun | jul | ago | sep | oct | nov | dic | ene |
| 3  | Set periods to months | 1                      |        |     |     |     |     |     |     |     |     |     |     |     |     |
| 15 | Compound growth ser   | ies                    |        |     |     |     |     |     |     |     |     |     |     |     |     |
| 16 | Serie #1              | 100 %% 10%             | 100    | 101 | 102 | 102 | 103 | 104 | 105 | 106 | 107 | 107 | 108 | 109 | 110 |
| 17 | Serie #2              | 100 %% 10% ; ;;3       | 100    | /   |     | 102 |     |     | 105 |     |     | 107 |     |     | 110 |
| 18 | Serie #3              | 100 %% 10% ; 2 ; 4 ; 2 | $\sim$ | 100 |     | 102 |     | 103 |     | 105 |     |     |     |     |     |
| 19 | Serie #4              | 100 %% 10% ; 3         |        |     | 100 | 101 | 102 | 102 | 103 | 104 | 105 | 106 | 107 | 107 | 108 |
| 20 | Serie #5              | 100 %% 10% ; 4 ; 3     |        |     |     | 100 | 101 | 102 |     |     |     |     |     |     |     |

INPUT Sheet. Compound growth series, Monthly projection

#### **Important**

Second and third series shows a difference between simple and compound growth: in the late series, the growth is set by year, not by period: intermediate values are calculated accordingly, while in simple

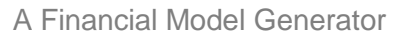

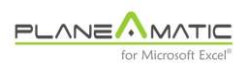

growth series, the growth is applied to each instance period (<u>if no</u> instance, no growth).

If the project timing is set to years in the PARAM sheet, the growth is adjusted accordingly:

#### Compound growth series, annual projection

| - 2 | D                    | E                      | F    | G    | н    | 1    | J    | К    | L    | М    | N    | 0    | Р    | Q    | R    |
|-----|----------------------|------------------------|------|------|------|------|------|------|------|------|------|------|------|------|------|
| 1   | matic 2017 Demo      |                        |      |      |      |      |      |      |      |      |      |      |      |      |      |
| 2   | Description          | Formula                | 2018 | 2019 | 2020 | 2021 | 2022 | 2023 | 2024 | 2025 | 2026 | 2027 | 2028 | 2029 | 2030 |
| 3   | Set periods to years | 12                     |      |      |      |      |      |      |      |      |      |      |      |      |      |
| 15  | Compound growth s    | eries                  |      |      |      |      |      |      |      |      |      |      |      |      |      |
| 16  | Serie #1             | 100 %% 10%             | 100  | 110  | 121  | 133  | 146  | 161  | 177  | 195  | 214  | 236  | 259  | 285  | 314  |
| 17  | Serie #2             | 100 %% 10% ; ; ; 3     | 100  |      |      | 133  |      |      | 177  |      |      | 236  |      |      | 314  |
| 18  | Serie #3             | 100 %% 10% ; 2 ; 4 ; 2 |      | 100  |      | 121  |      | 146  |      | 177  |      |      |      |      |      |
| 19  | Serie #4             | 100 %% 10% ; 3         |      |      | 100  | 110  | 121  | 133  | 146  | 161  | 177  | 195  | 214  | 236  | 259  |
| 20  | Serie #5             | 100 %% 10% ; 4 ; 3     |      |      |      | 100  | 110  | 121  |      |      |      |      |      |      |      |

INPUT Sheet. Compound growth series, Annual projection

#### The growth frequency

Planeamatic series features an additional parameter (5<sup>th</sup> parameter, after frequency), called 'Growth frequency'. If used, it allows to configure how frequently the growth is applied to a series:

| 1  | D                    | E                 | F    | G    | Н    | 1    | J    | К    | L    | М    | Ν    | 0    | Р    | Q    | R    |
|----|----------------------|-------------------|------|------|------|------|------|------|------|------|------|------|------|------|------|
| 1  | matic 2017 Demo      |                   |      |      |      |      |      |      |      |      |      |      |      |      |      |
| 2  | Description          | Formula           | 2018 | 2019 | 2020 | 2021 | 2022 | 2023 | 2024 | 2025 | 2026 | 2027 | 2028 | 2029 | 2030 |
| 3  | Set periods to years | 12                |      |      |      |      |      |      |      |      |      |      |      |      |      |
| 75 | Variable Growth seri | es                |      |      |      |      |      |      |      |      |      |      |      |      |      |
| 76 | Serie #1             | 100 ++ 10         | 100  | 110  | 120  | 130  | 140  | 150  | 160  | 170  | 180  | 190  | 200  | 210  | 220  |
| 77 | Serie #2             | 100 ++ 10;;6;;2   | 100  | 100  | 110  | 110  | 120  | 120  |      |      |      |      |      |      |      |
| 78 | Serie #3             | 100 ++ 10;4;;;2   |      |      |      | 100  | 100  | 110  | 110  | 120  | 120  | 130  | 130  | 140  | 140  |
| 79 | Serie #4             | 100 ++ 10;3;;;4   |      |      | 100  | 100  | 100  | 100  | 110  | 110  | 110  | 110  | 120  | 120  | 120  |
| 80 | Serie #5             | 100 %% 10%;;5;2;3 | 100  |      | 100  |      | 133  |      | 177  |      | 177  |      |      |      |      |

#### Personalized growth frequency

INPUT Sheet. Usage of 'Growth frequency' parameter
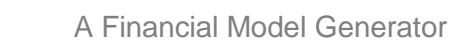

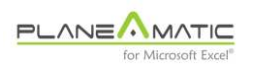

### Series propagation <++> , <- -> , <%%>

Optionally, the initial and ending values of a bounded series, either simple or compound growth, can be extended to the beginning and the ending periods of a projection. To apply this feature, the operand must be enclosed in angular brackets '< >'. Following examples explain *series propagation*:

|    | D                  | E                    | F    | G    | н    |      | J    | K    | L    | M    | N    | 0    | P    |   |
|----|--------------------|----------------------|------|------|------|------|------|------|------|------|------|------|------|---|
| 1  | matic 2017 Demo    |                      |      |      |      |      |      |      |      |      |      |      |      |   |
| 2  | Description        | Formula              | 2018 | 2019 | 2020 | 2021 | 2022 | 2023 | 2024 | 2025 | 2026 | 2027 | 2028 |   |
| 83 | Series propagation |                      |      |      |      |      |      |      |      |      |      |      |      |   |
| 84 | Std Serie #1       | 100 ++ 10;3;4        |      |      | 100  | 110  | 120  | 130  |      |      |      |      |      |   |
| 85 | Extended series #1 | 100 <++> 10 ; 3 ; 4  | 100  | 100  | 100  | 110  | 120  | 130  | 130  | 130  | 130  | 130  | 130  | I |
| 86 | Std Serie #2       | 100 %% 10%;5;3       |      |      |      |      | 100  | 110  | 121  |      |      |      |      |   |
| 87 | Extended series #2 | 100 <%%> 10% ; 5 ; 3 | 100  | 100  | 100  | 100  | 100  | 110  | 121  | 121  | 121  | 121  | 121  | I |
|    | 1                  | 1                    |      | 1    |      |      |      |      |      |      |      |      |      | I |

### **Series propagation**

INPUT Sheet. Series propagation, Annual projection

## Bounded growth series &&

A special series can be set with initial and final values. This special series are complimentary to simple and compound growth series and it is called *bounded growth series*.

As expected, *bounded growth series* follows the standard parameterization in column 'E':

initial value && final value ; start ; instances ; frequency

The 5<sup>th</sup> parameter (*growth frequency*) is not applicable to bounded growth series: periodical growth is automatically calculated to distribute

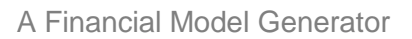

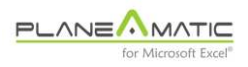

the difference between initial and final values between the number of instances and its frequency. The user can not modify it.

|    | D           | E                      | F   | G   | Н   | 1   | J   | K   | L   | М   | Ν   | 0   | Р   | Q   | R   |   |
|----|-------------|------------------------|-----|-----|-----|-----|-----|-----|-----|-----|-----|-----|-----|-----|-----|---|
| 1  | matic 201   | 7 Demo                 | PLA |     |     |     |     |     |     |     |     |     |     |     |     | Γ |
| 2  | Description | Formula                | 18  | 19  | 20  | 21  | 22  | 23  | 24  | 25  | 26  | 27  | 28  | 29  | 30  |   |
| 3  | Set periods | 12                     |     |     |     |     |     |     |     |     |     |     |     |     |     | Γ |
| 88 | Bounded gr  | owth series            |     |     |     |     |     |     |     |     |     |     |     |     |     |   |
| 89 | Serie #1    | 100 && 200 ; ; 11      | 100 | 110 | 120 | 130 | 140 | 150 | 160 | 170 | 180 | 190 | 200 |     |     |   |
| 90 | Serie #2    | 100 && 200 ; 2 ; 5     |     | 100 | 125 | 150 | 175 | 200 |     |     |     |     |     |     |     |   |
| 91 | Serie #3    | 100 && 200 ; 3 ; 4     |     |     | 100 | 133 | 167 | 200 |     |     |     |     |     |     |     |   |
| 92 | Serie #4    | 100 && 200 ; 5 ; 3     |     |     |     |     | 100 | 150 | 200 |     |     |     |     |     |     |   |
| 93 | Serie #5    | 100 && 200 ; 4 ; 2     |     |     |     | 100 | 200 |     |     |     |     |     |     |     |     |   |
| 94 | Serie #6    | 100 <&&> 200 ; 4 ; 2   | 100 | 100 | 100 | 100 | 200 | 200 | 200 | 200 | 200 | 200 | 200 | 200 | 200 |   |
| 95 | Serie #7    | 100 && 200 ; 3 ; 3     |     |     | 100 | 150 | 200 |     |     |     |     |     |     |     |     |   |
| 96 | Serie #8    | 100 <&&> 200 ; 3 ; 3   | 100 | 100 | 100 | 150 | 200 | 200 | 200 | 200 | 200 | 200 | 200 | 200 | 200 |   |
| 97 | Serie #9    | 100 && 200 ; 3 ; 3 ; 2 |     |     | 100 |     | 150 |     | 200 |     |     |     |     |     |     |   |

### **Bounded growth series**

INPUT Sheet. Bounded growth series, Annual projection

These examples show behavior of *bounded growth series* configuration. Orange tinted values represent the effect of the automatic propagation applied to each entry.

Series #9 demonstrate how growth is calculated. The *instance* parameter specifies three periods and *frequency* indicates '*every 2 periods*'. Period growth is calculated taking both parameters in consideration

- 0 -

PLANE

## Chapter 7

## Investment's depreciation (& amortization) function

**T**hese concepts refer to recognition of the loss of value of fixed assets, transferring them gradually to the Income statement as expenses. The term *depreciation* is applied to tangible assets, while *amortization* refers to intangibles like patents, goodwill, licenses, etc. Planeamatic applies the same treatment to both concepts.

## **Basic format**

Fixed assets may be fully or partially depreciated or amortized and they can do it over a straight line or in an accelerated way. The parameterization of functions is different than the used in Planeamatic expressions.

In Planeamatic, a function is identified with a label. In this case with the label [DEP] or simply [D].

Asset Code [DEP] rescue value pctg ; method ; term

Let's explain each parameter:

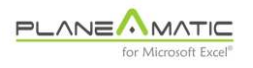

- Asset code. It points to a previously defined entry containing the asset(s) to be depreciated. A Code is mandatory; numeric value is not acceptable
- [DEP] or [D]. This is the label to invoke the depreciation function
- **Rescue value percentage**<sup>31</sup>. (optional) This percentage indicate the final value of the asset (if any) after applying the depreciation function
- **method**. Planeamatic offers three methods:
- **0** straight line (default)
- 1 sum of years digits<sup>32</sup> method (accelerated)
- **2** double digit<sup>33</sup> method (accelerated)
- **term**. The number of periods to depreciate the asset. Term must be defined according with project sensitivity: term = 5 may represent five years if project sensitivity is years, but it could represent five months if the sensitivity were months. Accelerated depreciation methods requires terms bigger than one year.

All amounts appearing in the Code row (in any period) will be depreciated. If Code aggregates more than one entry, all the amounts appearing in different rows from the same column will be summarized before applying the depreciation.

<sup>&</sup>lt;sup>31</sup> *Rescue Value.* An estimation of the potential revenue obtained at the end of an Asset's life; either as a functional item or as waste material.

 $<sup>^{32}</sup>$  Sum of years digits method. If depreciation term is 'n' periods: First year depreciates n / (n –1 + n – 2 + n – 3... + n – n + 1), second year depreciates (n – 1) / (idem), etc

 $<sup>^{33}</sup>$  Double digit method. If depreciation term is 'n' periods: First year depreciates 2 / n, second year depreciates the remainder value at the same rate (2 / n), etc. The last year is adjusted to match rescue value (if any).

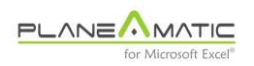

During accounting codification, the Debit column must contain an expense account to be charged in the Income statement, while the Credit column must contain a complimentary asset account to be credited in the Balance sheet. This complimentary asset account–called Accumulated depreciation–, is usually allocated as the last line of the Fixed asset group in such statement and must show negative increasing values to be deducted from the fixed asset total. The accounting wizard does it for you.

| С       | D                                         | E                    | F     | G     | Н     | 1     | J     | К     | L     | М     | Ν     |
|---------|-------------------------------------------|----------------------|-------|-------|-------|-------|-------|-------|-------|-------|-------|
| Plane   | amatic 2017 Demo                          |                      | PLANE |       |       |       |       |       |       |       |       |
| Code    | Description                               | Formula              | 2018  | 2019  | 2020  | 2021  | 2022  | 2023  | 2024  | 2025  | 2026  |
| psize   | Set periods to years                      | 12                   |       |       |       |       |       |       |       |       |       |
| 1       | Investments                               |                      |       |       |       |       |       |       |       |       |       |
| inv_01  | Machinery, equipment                      | 8000; ;3;2           | 8.000 |       | 8.000 |       | 8.000 |       |       |       |       |
| inv_01  | Machinery, installation expenses          | 1500;5;1             |       |       |       |       | 1.500 |       |       |       |       |
| inv_02  | Vehicles                                  | 1000; ;2             | 1.000 | 1.000 |       |       |       |       |       |       |       |
| inv_pat | Patents                                   | 3000;2;1             |       | 3.000 |       |       |       |       |       |       |       |
| inv_21  | Computers                                 | 2000 ; 3 ; 1         |       |       | 2.000 |       |       |       |       |       |       |
|         | Straight line dep machinery (5 yr)        | inv_01 [DEP];;5      | 1.600 | 1.600 | 3.200 | 3.200 | 5.100 | 3.500 | 3.500 | 1.900 | 1.900 |
|         | Straight line dep vehicles (4 yr; RV 20%) | inv_02 [DEP] 0,2;4   | 200   | 400   | 400   | 400   | 200   | 0     | 0     | 0     | 0     |
|         | Straight line dep patents (8 yr)          | inv_pat [DEP];;8     | 0     | 375   | 375   | 375   | 375   | 375   | 375   | 375   | 375   |
|         | Duble digit dep computers (4 yr)          | inv_21 [DEP] ; 2 ; 4 | 0     | 0     | 1.000 | 500   | 250   | 250   | 0     | 0     | 0     |
|         |                                           |                      |       |       |       |       |       |       |       |       |       |

### **Investment depreciation**

INPUT Sheet. Depreciation function. Annual projection

This example contains four different investments identified with Codes. Depreciations has been formulated as follows:

- Machinery is depreciated linearly with the straight line method over five years. In each column, they are aggregated before depreciated. The sum of their depreciations equals the investments over the years (25,500)
- Vehicles are linearly depreciated over a four year period with a 20% rescue value

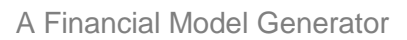

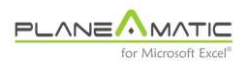

- patents are fully linearly amortized over an eight year period
- **computers** are fully depreciated on four years accelerated with the Double digit method (last year is adjusted)

- o -

## Chapter 8

# Loans & Credit lines

**T**hese functions automate calculation and codification of amortization tables<sup>34</sup>. The revolving credit lines calculate automatic dispositions to avoid cash flow bottlenecks. This feature provides astonishing flexibility, releasing the analyst from manual adjustments to fulfill project monetary requirements, a process called sculpting<sup>35</sup>

## Loans a Credits

Loans are assumed to be prearranged cash lending contracts, where the amount disposed is fixed, as well as the term, the interest rate and the grace period if any.

Credit Lines are assumed to be 'flexible' cash lending contracts, where the maximum cash withdrawal is preset, as well as the term, the interest rate and the grace period<sup>36</sup>. The difference inside Planeamatic is that Credit Lines are automatically administrated: the program decide how much cash to dispose and when, in order to avoid any future bottlenecks and excessive withdrawals.

<sup>&</sup>lt;sup>34</sup> Amortization tables. This term refers to the matrix where the loan or credit line disposal, interests and repayments are calculated. It is not related with intangible Asset's amortization.

<sup>&</sup>lt;sup>35</sup> *Sculpting.* An analogy to describe the tedious and complicated manual process of calculating the total cash requirements to fulfill the operative, fiscal and financial requirements of the project in each period, including the interests of the credit itself

<sup>&</sup>lt;sup>36</sup> *Grace period.* A prestablished initial period after loan or credit line disbursements, in which no principal repayments are made, only interests.

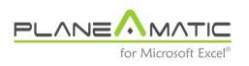

His powerful internal algorithm calculates the interests and the fiscal effects for each period present and future and determines the cash amounts to dispose from the credit line. It also releases cash for dividend distribution after reserving resources to comply with fiscal and financial duties along the project.

## **Automatic Cash Flow control**

Planeamatic guarantees zero partial Cash Flow balances (residue cash) while the Credit Lines are *opened* for cash withdrawal; and, <u>if</u> <u>the repayment is set to automatic</u> (no term), it also guarantees zero partial Cash Flow balances while the Credit is repaid (repayments are set to apply all disposable cash to credit amortization, after income tax is paid). Obviously, enough cash should be generated by the project to allow repayments.

This feature, regarding the automatic control of the partial Cash Flow residues is an advanced tool. It works in combination with the established *dividend withdrawal* politics to prioritize debt fulfillment. It means the analyst can make a faster, deeper and better project analysis without worrying about project cash availability.

## **Basic format**

Loans and Credit Lines use the same parameterization:

Amount [LOAN] interest rate ; withdrawal ; term ; Repayment frequency ; grace

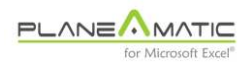

Let's explain each parameter:

- [LOAN] or [LOANS]. This is the label for the Loan function (use the label [CREDIT] or [CREDITS] for credit lines). Default repayment method is 'equal total payments' (principal plus interest payment). For 'equal principal payments' use [LOANS] instead of [LOAN] (or [CREDITS] instead of [CREDIT]). Short names are valid ([L] and [LS])
- Amount. The amount to receive
- % sign and annual interest rate. The interest rate is applied to outstanding balances, <u>assuming Loan withdrawals and</u> repayments are made at the end of each period
- withdrawal. The period or range of periods when the Loan is received. If a period range is specified, the Loan amount is equally distributed in those periods. For example if withdrawal is set to 1:3 it means that the Loan amount will be divided into three consecutive withdrawals, starting on first period. If withdrawal is set to 2:1 or 2, the Loan will be fully applied in second period.

If withdrawal period or range is omitted, it is assumed the Loan is an outstanding debt (it should appear in the opening balance). No amounts are disposed; only interests and Loan repayments are calculated.

- **term**. The number of periods to repay the Loan, after withdrawal period(s). If omitted, the Loan is repaid along the project life
- **frequency** Establishes the number of periods or columns between partial payments. If omitted, frequency is set to one (1)

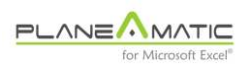

• **grace**. The number periods between Loan withdrawal and first repayment. If omitted is set to zero.

Loan and Credit Lines are automatically numbered in reverse order and a three row amortization table is created for each one. When the process is launched, a total of four rows will appear in the Ledger\_XX sheet:

- the Loan or Credit line function as inserted by user
- amount(s) received
- principal payments
- interest payments

Each one of the inserted rows is tinted in green color to clearly indicate that the row is part of the amortization table for that Loan or Credit Line. The user should avoid any modification to these rows.

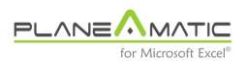

AR PF IP AR PF IP# AR PF IP AR PF

IP#2

(#1)

| С     | D                       | E                        | F      | G      | н     | 1     | J     | К     | L     | М     | Ν     | 0     |
|-------|-------------------------|--------------------------|--------|--------|-------|-------|-------|-------|-------|-------|-------|-------|
| Code  | Description             | Formula                  | 2018   | 2019   | 2020  | 2021  | 2022  | 2023  | 2024  | 2025  | 2026  | 2027  |
| psize | Set periods to years    | 12                       |        |        |       |       |       |       |       |       |       |       |
|       | <u>Loans</u>            |                          |        |        |       |       |       |       |       |       |       |       |
|       | (#6)                    | 10000 [LOAN] 0,1 ; 2:1 ; | 6      |        |       |       |       |       |       |       |       |       |
| AR#6  | (#6) Amounts received   |                          |        | 10.000 |       |       |       |       |       |       |       |       |
| PP#6  | (#6) Principal payments |                          |        |        | 1.296 | 1.426 | 1.568 | 1.725 | 1.898 | 2.087 |       |       |
| IP#6  | (#6) Interest payments  |                          |        | 0      | 1.000 | 870   | 728   | 571   | 398   | 209   |       |       |
|       | (#5)                    | 10000 [LOAN] 0,1 ; 1:3 ; | 6      |        |       |       |       |       |       |       |       |       |
| AR#5  | (#5) Amounts received   |                          | 3.333  | 3.333  | 3.333 |       |       |       |       |       |       |       |
| PP#5  | (#5) Principal payments |                          |        |        |       | 1.296 | 1.426 | 1.568 | 1.725 | 1.898 | 2.087 |       |
| IP#5  | (#5) Interest payments  |                          | 0      | 333    | 667   | 1.000 | 870   | 728   | 571   | 398   | 209   |       |
|       | (#4)                    | 10000 [LOAN] 0,05 ; 1 ;  | 7;3    |        |       |       |       |       |       |       |       |       |
| AR#4  | (#4) Amounts received   |                          | 10.000 |        |       |       |       |       |       |       |       |       |
| PP#4  | (#4) Principal payments |                          |        | 3.172  |       |       | 3.331 |       |       | 3.497 |       |       |
| IP#4  | (#4) Interest payments  |                          | 0      | 500    | 500   | 500   | 341   | 500   | 500   | 175   |       |       |
|       | (#3)                    | 10000 [LOAN] 0,05 ; ; 1  | 0      |        |       |       |       |       |       |       |       |       |
| AR#3  | (#3) Amounts received   |                          |        |        |       |       |       |       |       |       |       |       |
| PP#3  | (#3) Principal payments |                          | 795    | 835    | 877   | 920   | 966   | 1.015 | 1.065 | 1.119 | 1.175 | 1.233 |
| IP#3  | (#3) Interest payments  |                          | 500    | 460    | 419   | 375   | 329   | 280   | 230   | 176   | 120   | 62    |
|       | (#2)                    | 10000 [LOANS] 0,05 ; 1   | ;9;3;2 |        |       |       |       |       |       |       |       |       |
| AR#2  | (#2) Amounts received   |                          | 10.000 |        |       |       |       |       |       |       |       |       |
| PP#2  | (#2) Principal payments |                          |        |        |       | 3.333 |       |       | 3.333 |       |       | 3.333 |

## The [LOAN] function

INPUT Sheet. The Loan function

1 0 0 0 1.000 1.000 1.000 1 0 0 0 1.000 1.000 1.000 1.000

450 400 350 300 250 200 150 100 50

0 500 500 500 333 333 333 167 167 167

1 0 0 0

500

10000 [LOANS] 0,05 ; ; 10

Let's explain each Loan:

(#2) Interest payments

AR#1 (#1) Amounts received PP#1 (#1) Principal payments

IP#1 (#1) Interest payments

- Loan #6 is a 10,000 withdrawal in a single exhibition (2nd period). Term is six periods, no grace period. Annual interest rate is 10%. Mortgage style payments (equal total payments)
- Loan #5 is a 10,000 withdrawal on three equal consecutive ٠ exhibitions starting on first period. Term is six periods and there is no grace period. Annual interest rate is 10%. Mortgage style

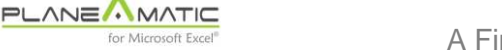

- Loan #4 is a 10,000 withdrawal in a single exhibition (first period). Term is seven periods, payment is made every 3 periods and there is no grace period. Annual interest rate is 5%. Mortgage style
- Loan #3 is an outstanding Debt repayment of 10,000 with no withdrawals. Term is ten periods and there is no grace period. Annual interest rate is 5%. Mortgage style
- Loan #2 is a 10,000 withdrawal in a single exhibition (first period). Term is nine periods, payment is made every three periods and there are two grace periods. Annual interest rate is 5%. German style payments (equal capital payments)
- Loan #1 is an outstanding Debt repayment of 10,000 with no withdrawals. Term is ten periods and there is no grace period. Annual interest rate is 5%. German style

Each Loan's amortization table is built according with the parameterization provided. No consideration is made about Cash availability. If not enough cash is generated during Loan repayment, the Cash Flow statement will reflect a negative balance.

The syntax for the Credit Line is the same as the Loans. However, calculation process is completely different. First of all, Credit Lines are disposed *after* the financial statements are built and the income Tax has been calculated. This allows to detect cash requirements for every single project requirement: costs, expenses, investments, Loan repayments and taxes (dividend withdraws are calculated after Credit repayments).

Secondly, Credit Line repayments (if repayment is set to *automatic*) take in consideration Cash availability not only for the period, but for the periods ahead. This way, a credit repayment avoids generation of a bottleneck in a later period.

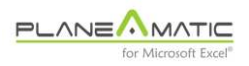

It is mandatory to insert the required account numbers to properly incorporate the loans and credit lines into the financial statements. The Debit account must be the Financial expenses account in the Income Statement and the Credit account must be the Long term liabilities account in the Balance sheet (see chapter #3).

Following table shows the amortization table calculated for a 100,000 Credit Line at 8% annual interest rate, *fully revolving* during project term (Credit #1). It means that both disposals and repayments will be made according with cash requirements (and availability), for that reason disposals and repayments are *irregular*.

The Cash Flow statement shows how withdrawals have been calculated to avoid negative outstanding balances. This example refers to a project in which an additional Loan (Loan #2, for 30,000) has been borrowed.

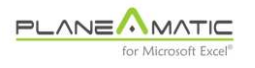

## A Revolving Credit Line

| С    | D                                            | E                   | F        | G      | Н      |        | J      | K      | L      | М      |
|------|----------------------------------------------|---------------------|----------|--------|--------|--------|--------|--------|--------|--------|
| Code | Description                                  | Formula             | ene-18   | feb-18 | mar-18 | abr-18 | may-18 | jun-18 | jul-18 | ago-18 |
|      | (#2) Loan: 20,000 at 5%; 2 tranches; Term:48 | 20000 [LOAN] 0,05 ; | 4:2 ; 48 |        |        |        |        |        |        |        |
| AR#2 | (#2) Amounts received                        |                     |          |        |        | 10.000 | 10.000 |        |        |        |
| PP#2 | (#2) Principal payments                      |                     |          |        |        |        |        | 377    | 379    | 380    |
| IP#2 | (#2) Interest payments                       |                     |          |        |        | 0      | 42     | 83     | 82     | 80     |
|      | (#1) Credit #1                               | 100000 [CREDIT] 0,  | 08;;60   |        |        |        |        |        |        |        |
| AR#1 | (#1) Amounts received                        |                     | 5.000    | 5.033  | 6.697  |        |        | 24.957 | 23.309 |        |
| PP#1 | (#1) Principal payments                      |                     |          |        |        | 5.073  | 5.080  |        |        | 2.314  |
| IP#1 | (#1) Interest payments                       |                     | 0        | 33     | 67     | 112    | 78     | 44     | 210    | 366    |
|      |                                              |                     |          |        |        |        |        |        |        |        |

INPUT Sheet. The Credit Line function

## The Cash Flow

| С       | D                                           | E          | F       | G       | Н       | 1       | J       | K       | L       | M       |
|---------|---------------------------------------------|------------|---------|---------|---------|---------|---------|---------|---------|---------|
| Acc     | CASH FLOW                                   | TOTALS     | ene-18  | feb-18  | mar-18  | abr-18  | may-18  | jun-18  | jul-18  | ago-18  |
|         | Initial Cash Flow                           |            |         | 0       | 0       | 0       | 0       | 0       | 0       | 0       |
|         | Cash received:                              |            |         |         |         |         |         |         |         |         |
| CF_301  | Equity                                      | 90.000     | 30.000  | 30.000  | 30.000  | 0       | 0       | 0       | 0       | 0       |
| CF 401  | standard cookies revenues, de luxe cookie   | 2.371.800  | 0       | 0       | 21.000  | 21.000  | 21.000  | 21.525  | 21.525  | 35.055  |
| CF_AR#2 | (#2) Amounts received                       | 20.000     | 0       | 0       | 0       | 10.000  | 10.000  | 0       | 0       | 0       |
| CF_AR#1 | (#1) Amounts received                       | 64.996     | 5.000   | 5.033   | 6.697   | 0       | 0       | 24.957  | 23.309  | 0       |
| TCI     | Total Cash In                               | 2.546.796  | 35.000  | 35.033  | 57.697  | 31.000  | 31.000  | 46.482  | 44.834  | 35.055  |
|         | Expenditures:                               |            |         |         |         |         |         |         |         |         |
| CF_113  | Production line for both cookie's models, A | -126.000   | -30.000 | -30.000 | -30.000 | 0       | 0       | -18.000 | -18.000 | 0       |
| CF_501  | Direct production cost (std & lux cookies)  | -1.224.031 | 0       | 0       | -13.000 | -13.000 | -13.000 | -13.325 | -13.325 | -17.922 |
| CF_511  | Factory overhead (monthly fixed)            | -300.000   | -5.000  | -5.000  | -5.000  | -5.000  | -5.000  | -5.000  | -5.000  | -5.000  |
| CF_512  | SG&A, Insurance policies (paid quarterly),  | -589.543   | 0       | 0       | -9.630  | -7.815  | -7.801  | -9.653  | -7.838  | -8.993  |
| CF_PP#2 | (#2) Principal payments                     | -20.000    | 0       | 0       | 0       | 0       | 0       | -377    | -379    | -380    |
| CF_PP#1 | (#1) Principal payments                     | -64.996    | 0       | 0       | 0       | -5.073  | -5.080  | 0       | 0       | -2.314  |
| CF_IP#2 | (#2) Interest payments                      | -2.150     | 0       | 0       | 0       | 0       | -42     | -83     | -82     | -80     |
| CF_IP#1 | (#1) Interest payments                      | -4.585     | 0       | -33     | -67     | -112    | -78     | -44     | -210    | -366    |
| CF_541  | Income tax                                  | -59.934    | 0       | 0       | 0       | 0       | 0       | 0       | 0       | 0       |
| CF_309  | Dividend withdrawal                         | -155.557   | 0       | 0       | 0       | 0       | 0       | 0       | 0       | 0       |
| тсо     | Total Cash Out                              | -2.546.796 | -35.000 | -35.033 | -57.697 | -31.000 | -31.000 | -46.482 | -44.834 | -35.055 |
|         |                                             |            |         |         |         |         |         |         |         |         |
| FCF     | Final Cash Flow                             | 0          | 0       | 0       | 0       | 0       | 0       | 0       | 0       | 0       |

FS Sheet. The application of credit line into the Cash Flow St.Please observe how disposals and repayments are fully automated to guarantee zero ending cash flow balance

Balance Sheet and Income Statement are also shown. In both statements, the Credit line #1 and the Loan #2 balances and financial expenses appear summarized:

The Balance Sheet & Income St.

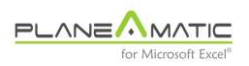

#### A Financial Model Generator

| С      | D                                | E       | F        | G       | Н       | 1        | J         | K         | L          | М            |
|--------|----------------------------------|---------|----------|---------|---------|----------|-----------|-----------|------------|--------------|
| The Co | ookie Factory                    |         | <u>u</u> |         |         | (Planeam | atic 2017 | Demo jun/ | 07 19:36). | Your first p |
| Acc    | BALANCE SHEET (BS)               | Initial | ene-18   | feb-18  | mar-18  | abr-18   | may-18    | jun-18    | jul-18     | ago-18       |
|        | ASSETS                           |         |          |         |         |          |           |           |            |              |
|        | Current Assets                   |         |          |         |         |          |           |           |            |              |
| 101    | Cash                             |         | 0        | 0       | 0       | 0        | 0         | 0         | 0          | 0            |
| TCA    | Total Current Assets             | 0       | 0        | 0       | 0       | 0        | 0         | 0         | 0          | 0            |
|        | Fixed Assets                     |         |          |         |         |          |           |           |            |              |
| 113    | Equipment                        |         | 30.000   | 60.000  | 90.000  | 90.000   | 90.000    | 108.000   | 126.000    | 126.000      |
| 121    | Acc. depreciation & amortization |         | -250     | -750    | -1.500  | -2.250   | -3.000    | -4.125    | -5.625     | -7.125       |
| TFA    | Total Fixed Assets               | 0       | 29.750   | 59.250  | 88.500  | 87.750   | 87.000    | 103.875   | 120.375    | 118.875      |
| TA     | TOTAL ASSETS                     | 0       | 29.750   | 59.250  | 88.500  | 87.750   | 87.000    | 103.875   | 120.375    | 118.875      |
|        | LIABILITIES                      |         |          |         |         |          |           |           |            |              |
|        | Current Liabilities              |         |          |         |         |          |           |           |            |              |
| TCL    | Total Current Liabilities        | 0       | 0        | 0       | 0       | 0        | 0         | 0         | 0          | 0            |
|        | Long term Liabilities            |         |          |         |         |          |           |           |            |              |
| 211    | Credits, bonds, capital leases   |         | 5.000    | 10.033  | 16.730  | 21.657   | 26.577    | 51.157    | 74.087     | 71.393       |
| TLTL   | Total Long Term Liabilities      | 0       | 5.000    | 10.033  | 16.730  | 21.657   | 26.577    | 51.157    | 74.087     | 71.393       |
| TL     | TOTAL LIABILITIES                | 0       | 5.000    | 10.033  | 16.730  | 21.657   | 26.577    | 51.157    | 74.087     | 71.393       |
|        | EQUITY                           |         |          |         |         |          |           |           |            |              |
|        | Shareholders Equity              |         |          |         |         |          |           |           |            |              |
| 301    | Equity                           |         | 30.000   | 60.000  | 90.000  | 90.000   | 90.000    | 90.000    | 90.000     | 90.000       |
| 308    | Retained earnings (loses)        |         | -5.250   | -10.783 | -18.230 | -23.907  | -29.577   | -37.282   | -43.712    | -42.518      |
| 309    | Dividend withdrawal              |         | 0        | 0       | 0       | 0        | 0         | 0         | 0          | 0            |
| TE     | Total Equity                     | 0       | 24.750   | 49.217  | 71.770  | 66.093   | 60.423    | 52.718    | 46.288     | 47.482       |
| TLE    | TOTAL LIABILITIES & EQUITY       | 0       | 29.750   | 59.250  | 88.500  | 87.750   | 87.000    | 103.875   | 120.375    | 118.875      |

| С      | D                                   | E       | F      | G      | Н      | - I -  | J      | K      | L      | М      |
|--------|-------------------------------------|---------|--------|--------|--------|--------|--------|--------|--------|--------|
| Acc    | INCOME STATEMENT (IS)               | Initial | ene-18 | feb-18 | mar-18 | abr-18 | may-18 | jun-18 | jul-18 | ago-18 |
|        | Revenues                            |         |        |        |        |        |        |        |        |        |
| 401    | Revenues Line A                     |         | 0      | 0      | 21.000 | 21.000 | 21.000 | 21.525 | 21.525 | 35.055 |
| NR     | Net Revenues                        | 0       | 0      | 0      | 21.000 | 21.000 | 21.000 | 21.525 | 21.525 | 35.055 |
|        | Operating Cost                      |         |        |        |        |        |        |        |        |        |
| 501    | Cost of goods sold (COGS)           |         | 0      | 0      | 13.000 | 13.000 | 13.000 | 13.325 | 13.325 | 17.922 |
| GE     | Gross Earnings or Gross Profit      | 0       | 0      | 0      | 8.000  | 8.000  | 8.000  | 8.200  | 8.200  | 17.133 |
|        | Operating expenses                  |         |        |        |        |        |        |        |        |        |
| 511    | Operating expenses (OPEX)           |         | 5.000  | 5.000  | 5.000  | 5.000  | 5.000  | 5.000  | 5.000  | 5.000  |
| 512    | Sales, Gral & Admve expenses (SG&A) |         | 0      | 0      | 9.630  | 7.815  | 7.801  | 9.653  | 7.838  | 8.993  |
| TCE    | Total Cost & Expenses               | 0       | 5.000  | 5.000  | 14.630 | 12.815 | 12.801 | 14.653 | 12.838 | 13.993 |
| EBITDA | EBITDA                              | 0       | -5.000 | -5.000 | -6.630 | -4.815 | -4.801 | -6.453 | -4.638 | 3.140  |
|        | Dep & Amort                         |         |        |        |        |        |        |        |        |        |
| 521    | Depreciation Cost                   |         | 250    | 500    | 750    | 750    | 750    | 1.125  | 1.500  | 1.500  |
|        | Total Dep. & Amort.                 | 0       | 250    | 500    | 750    | 750    | 750    | 1.125  | 1.500  | 1.500  |
| EBIT   | EBIT                                | 0       | -5.250 | -5.500 | -7.380 | -5.565 | -5.551 | -7.578 | -6.138 | 1.640  |
|        | Financial Expenses                  |         |        |        |        |        |        |        |        |        |
| 531    | Financial expenses                  |         | 0      | 33     | 67     | 112    | 119    | 127    | 292    | 446    |
| TFE    | Total Financial Expenses            | 0       | 0      | 33     | 67     | 112    | 119    | 127    | 292    | 446    |
| EBT    | Earnings before taxes               | 0       | -5.250 | -5.533 | -7.447 | -5.677 | -5.670 | -7.705 | -6.430 | 1.194  |
|        | Taxes                               |         |        |        |        |        |        |        |        |        |
| 541    | Income tax                          |         |        |        |        |        |        |        |        |        |
| 308 NE | NET EARNINGS                        | 0       | -5.250 | -5.533 | -7.447 | -5.677 | -5.670 | -7.705 | -6.430 | 1.194  |

FS Sheet. The application of credit line into Balance and Income Statements

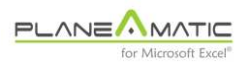

Previous example demonstrates also how Planeamatic incorporates the INPUT sheet entries into the Financial Statements. Negative signs are automatically applied to outflows. The Balance sheet shows Debt outstanding balance in each period (net of withdrawals and repayments) and the Income statement incorporates the interests as financial expenses.

It is important to notice how the Credit Line realizes dispositions even to pay its own interests in order to avoid negative ending Cash Flow balances.

Accounting codification of Loans and Credit Lines is explained on Chapter 3: An Income Statement financial expense account to charge the interests, and a Balance sheet Liability account to register the Debt and repayments.

- o -

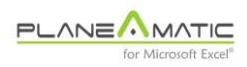

## Chapter 9

# Accounting transfers and period deferrals

It is a common practice to 'close' the Balance Sheet at project maturity or ending. This practice is required when a concession finishes or when the realization value of the assets at the end must be considered to calculate IRR. Sometimes it is also necessary to indicate a 'time delay' between revenues and collections or simply to move some accounting transactions in time.

## Accounting transfer

This function '*transfer*' **[TRANSF]**, performs the residue transfer from one account in the Balance sheet to another at the indicated period. All you have to do is indicate the account numbers and the period to occur.

Assume a five year project with a significant asset value at maturity, for example: inventories and a fleet of vehicles. These assets utilized resources to be acquired and should be converted into Cash Flows to be included in the IRR calculation to compensate investors.

This conversion is easily simulated with a transfer function. The parameterization follows the standard format, although not all the parameters are required:

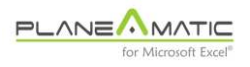

Acc to cancel [TRANSF] Acc to increase ; frequency

In other words, you specify the Account number to be cancelled and the Account number to receive its outstanding Balance. Some rules apply:

- only the Balance Sheet accounts may (and need to) be cancelled
- the Cash Account cannot be cancelled through this procedure. The dividend withdrawal process takes care of it
- the Account number to 'receive' the final residue of the cancelled account should pertain to the Income Statement (this is not mandatory):
- asset cancellation generates a cost (it also may generate a revenue by receiving some cash when selling the asset )
- accumulated depreciation cancellation generates a credit to the depreciation expense
- outstanding debts should be liquidated through the proper stream, adjusting the term of its amortization table
- Equity should be cancelled through dividend withdrawals, except if the parameterization of *dividend withradawal criteria* would prevent it. Ending retained earnings not distributed should be considered a mistake

Following example cancels outstanding balances of fixed assets, transferring gross book values to Income Statements as 'Costs' and Accumulated depreciations as negative 'Depreciation expense' for the last period. It also shows the asset realization.

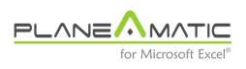

## Accounting transfers

| Α     | В      | С      | D                                                   | E                     |
|-------|--------|--------|-----------------------------------------------------|-----------------------|
|       |        | The Go | Go Bar                                              |                       |
| Debit | Credit | Code   | Description                                         | Formula               |
|       |        |        | Project realization: Assets cancelation             |                       |
| 501   | 111    |        | Land, book value cancellation from Assets           | 111 [TRANSF] 501 ; 60 |
| 501   | 112    |        | Construction, book value cancellation from Assets   | 112 [TRANSF] 501 ; 60 |
| 501   | 113    |        | Equipment, book value cancellation from Assets      | 113 [TRANSF] 501 ; 60 |
| 521   | 121    |        | Acc depreciation (cancelation from assets)          | 121 [TRANSF] 521 ; 60 |
| 101   | 403    |        | Bar sale: Land realization price (25% superavit)    | 1250000 ; 60 ; 1      |
| 101   | 403    |        | Bar sale: realization price (60% construction cost) | 1200000 ; 60 ; 1      |

INPUT Sheet. Configuration of an accounting transfer

Debit and Credit columns are automatically filled (and overwritten) with the account numbers in Formula. The second parameter, 60, indicates the period to apply the transfer (in this case is the last of a five year monthly projection).

Observe that the first account is the one to be cancelled, no matter its accounting nature: a debtor account will be credited and a credit account will be charged.

Accounting transfers can lead to invalid or illegal transactions. They must be carefully validated by a CPA.

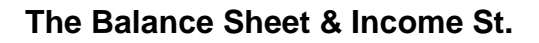

#### Before the transfer

PLANEMATIC

#### After the transfer

| С    | D                                | BK         | BL         | BM         | E C   | D                                | BK         | BL         | BM         | l  |
|------|----------------------------------|------------|------------|------------|-------|----------------------------------|------------|------------|------------|----|
| The  | GoGo Bar                         |            | 5          |            | The   | GoGo Bar                         |            | hC<br>tor  |            |    |
| Acc  | BALANCE SHEET (BS)               | oct-22     | nov-22     | dic-22     | Acc   | BALANCE SHEET (BS)               | oct-22     | nov-22     | dic-22     |    |
|      | ASSETS                           |            |            |            |       | ASSETS                           |            |            |            |    |
|      | Current Assets                   |            |            |            |       | Current Assets                   |            | 1.1        |            |    |
| 101  | Cash                             | 0          | 0          | 0          | 101   | Cash                             | 0          | 0          | 0          | •  |
| TCA  | Total Current Assets             | 0          | 0          | 0          | TCA   | Total Current Assets             | 0          | 0          | 0          |    |
|      | Fixed Assets                     |            |            |            |       | Fixed Assets                     |            |            |            |    |
| 111  | Property, Land                   | 1.000.000  | 1.000.000  | 1.000.000  | 111   | Property, Land                   | 1.000.000  | 1.000.000  | 0          |    |
| 112  | Property, Construction           | 2.000.000  | 2.000.00   | 2.000.000  | 112   | Property, Construction           | 2.000.000  | 2.000.000  | 0          | 1  |
| 113  | Equipment                        | 300.000    | 300.00     | 300.000    | 113   | Equipment                        | 300.000    | 300.00     | 0          |    |
| 121  | Acc. depreciation & amortization | -1.170.833 | -1.191.667 | -1.212.500 | 121   | Acc. depreciation & amortization | -1.170.833 | -1.191.66  | 0          | 2  |
| TFA  | Total Fixed Assets               | 2.129.167  | 2.108.333  | 2.087.500  | TFA   | Total Fixed Assets               | 2.129.167  | 2.108.333  |            | 1  |
| TA   | TOTAL ASSETS                     | 2.129.167  | 2.108.333  | 2.087.500  | TA    | TOTAL ASSETS                     | 2.129.167  | 2.108.333  | 0          | 1  |
|      | LIABILITIES                      |            |            | Ì          |       | LIABILITIES                      |            |            |            | ]  |
|      | Current Liabilities              |            |            |            |       | Current Liabilities              |            |            |            |    |
| TCL  | Total Current Liabilities        | 0          | 0          | 0          | TCL   | Total Current Liabilities        | 0          | 0          | 0          | 1  |
|      | Long term Liabilities            |            |            |            |       | Long term Liabilities            |            |            |            |    |
| TLTL | Total Long Term Liabilities      | 0          | 0          | 0          | TLTL  | Total Long Term Liabilities      | 0          | 0          | 0          | 1  |
| TL   | TOTAL LIABILITIES                | 0          | 0          | 0          | TL    | TOTAL LIABILITIES                | 0          | 0          | 0          | 4  |
| -    | EQUITY                           |            |            |            |       | EQUITY                           |            |            |            | ]  |
|      | Shareholders Equity              |            |            |            |       | Shareholders Equity              |            |            |            |    |
| 301  | Equity                           | 3.300.000  | 3.300.000  | 3.300.000  | 301   | Equity                           | 3.300.000  | 3.300.000  | 3.300.000  |    |
| 308  | Retained earnings (loses)        | 849.864    | 882.822    | 2.508.279  | 308   | Retained earnings (loses)        | 849.864    | 882.822    | 1.151.404  | ·  |
| 309  | Dividend withdrawal              | -2.020.698 | -2.074.489 | -3.720.779 | 309   | Dividend withdrawal              | -2.020.698 | -2.074.489 | -4.451.404 | •  |
| TE   | Total Equity                     | 2.129.167  | 2.108.333  | 2.087.500  | TE    | Total Equity                     | 2.129.167  | 2.108.333  | 0          | 1  |
| TLE  | TOTAL LIABILITIES & EQUITY       | 2.129.167  | 2.108.333  | 2.087.500  | TLE   | TOTAL LIABILITIES & EQUITY       | 2.129.167  | 2.108.333  | 0          | 1  |
|      |                                  | -          | -          | 1          | F I   | l                                |            | I          | I          | 1  |
| С    | D                                | BK         | BL         | BM I       | С     | D                                | BK         | BL         | BM         | E  |
| Acc  | INCOME STATEMENT (IS)            | oct-22     | nov-22     | dic-22     | Acc   | INCOME STATEMENT (IS)            | oct-22     | nov-22     | dic-22     | Ē  |
|      | Revenues                         |            |            |            |       | Revenues                         |            |            |            | ľ. |
| 401  | Revenues Line A                  | 124.416    | 124.416    | 124.416    | 401   | Revenues Line A                  | 124.416    | 124.416    | 124.416    | Ĺ  |
| 403  | Other Revenues                   | 0          | 0          | 2.450.000  | 403   | Other Revenues                   | 0          | 0          | 2.450.000  | Ĺ  |
| NR   | Net Revenues                     | 124.416    | 124.416    | 2.574.416  | NR    | Net Revenues                     | 124.416    | 124.416    | 2.574.416  | Ĺ  |
|      | Operating Cost                   |            |            |            |       | Operating Cost                   | ĺ          | î          |            | ĸ  |
| 501  | Cost of goods sold (COGS)        | 43.546     | 43.546     | 43.546     | 501   | Cost of goods sold (COGS)        | 43.546     | 43.546     | 3.343.546  | D  |
| GE   | Gross Earnings or Gross Profit   | 80.870     | 80.870     | 2.530.070  | GE    | Gross Earnings or Gross Profit   | 80.870     | 80.870     | -709.130   | Ĺ  |
|      | Operating expenses               |            |            |            |       | Operating expenses               |            |            |            | Ĩ. |
| 512  | Sales, Gral & Admve expenses (   | 15.583     | 9.333      | 9.333      | 512   | Sales, Gral & Admve expenses (   | 15.583     | 9.333      | 9.333      | Ľ  |
| TCE  | Total Cost & Expenses            | 15.583     | 9.333      | 9.333      | TCE   | Total Cost & Expenses            | 15.583     | 9.333      | 9.333      | Ľ  |
| EBIT | EBITDA                           | 65.287     | 71.537     | 2.521.537  | EBITO | EBITDA                           | 65.287     | 71.537     | -778.463   | Ĺ  |
|      | Dep & Amort                      |            |            |            |       | Dep & Amort                      |            |            |            | ľ. |
| 521  | Depreciation Cost                | 20.833     | 20.833     | 20.833     | 521   | Depreciation Cost                | 20.833     | 20.833     | -1.191.667 | D  |
|      | Total Dep. & Amort.              | 20.833     | 20.833     |            |       | Total Dep. & Amort.              | 20.833     | 20.833     | -1-10-000  | ľ  |
| CDIT | EDIT                             | 44 454     | 50 704     | 2 500 704  | CDIT  | EDIT                             | 44.454     | 50 704     | 413 204    | n  |

FS Sheet. The application of accounting transfers into Balance & Income statements.

0

17.746

0

875.246 541

50.704 2.500.704 EBT Earnings before taxes

32.957 1.625.457 308 N NET EARNINGS

Taxes

Income tax

0

44.454

15.559

28.895

Financial Expenses TFE Total Financial Expenses

EBT Earnings before taxes

Taxes

308 NNET EARNINGS

541 Income tax

Financial Expenses

TFE Total Financial Expenses

0

50.704

17.746

32.957

n

413.204

144.621

268.582

0

44.454

15.559

28.895

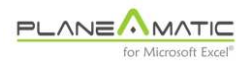

## **Period deferrals**

Let's say that *working capital* is all that 'extra cash' needed to fulfill the gaps or bottlenecks that occur in real life and that usually are ignored when modeling a project. Working capital is necessary to support time delay between revenues and actual collections, to load the inventories before production or to recover VAT tax from initial investments. The opposite is also possible, when income tax calculation and actual payment occur in different periods.

Planeamatic allows to reflect the impact of 'working capital' into the project, just by adding some delay (or advance) in the transactions.

## **Basic format**

Time deferral function uses these parameters:

Code >> (or <<) # of periods ; start ; instances ; frequency

Let's explain each parameter:

- **Code.** Any previously defined entry to be delayed or advanced, plus the corresponding sign '>>' or '<<' and the number of periods (columns) to be translated forward or backwards
- **start**. Indicates the starting column (period) in the projection. Initial period is assigned if omitted.
- instances. Indicates how many columns or periods the value or expression will be projected ahead. Appearance is continuous if omitted (all periods).

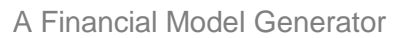

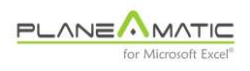

• **frequency**. Establishes the number of periods or columns between instances of this Entry.

Following entries explain the parameterization of the Accounting deferral function:

| Code | Description | Formula               | Jan | Feb | Mar | Apr | May | Jun | Jul | Aug | Sep | Oct | Nov | Dec | Jan | Feb |
|------|-------------|-----------------------|-----|-----|-----|-----|-----|-----|-----|-----|-----|-----|-----|-----|-----|-----|
|      |             |                       |     |     |     |     |     |     |     |     |     |     |     |     |     |     |
| base |             | 100 ++ 10 , , 12      | 100 | 110 | 120 | 130 | 140 | 150 | 160 | 170 | 180 | 190 | 200 | 210 |     |     |
|      |             | base >> 2             |     |     | 100 | 110 | 120 | 130 | 140 | 150 | 160 | 170 | 180 | 190 | 200 | 210 |
|      |             | base >> 2 , 4         |     |     |     |     |     | 130 | 140 | 150 | 160 | 170 | 180 | 190 | 200 | 210 |
|      |             | base >> 2 , 4 , 3     |     |     |     |     |     | 130 | 140 | 150 |     |     |     |     |     |     |
|      |             | base >> 2 , 4 , 5 , 2 |     |     |     |     |     | 130 |     | 150 |     | 170 |     | 190 |     | 210 |

## Accounting deferral examples

INPUT Sheet. Codification of Deferral function

The next example shows how Revenues are temporally transferred to Accounts Receivable account (two months) before the actual collection is carried out, then transferred to the Cash account. This delay has an impact in the project, which is reflected as Cash Flow bottleneck.

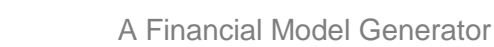

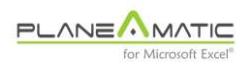

#### An accounting deferral

| Debit | Credit | Code     | Description                      | Formula           | Jan | Feb | Mar | Apr | May | Jun | Jul |
|-------|--------|----------|----------------------------------|-------------------|-----|-----|-----|-----|-----|-----|-----|
| 102   | 401    | revenues | Rev to Acc receivable (A.R.)     | 100 <++> 10 , , 4 | 100 | 110 | 120 | 130 | 130 | 130 | 130 |
| 101   | 102    |          | Actual collection (A.R. to cash) | revenues >> 2     |     |     | 100 | 110 | 120 | 130 | 130 |

INPUT Sheet. Codification of Revenues to A.R. and from there to Cash account (2 months later)

#### Balance sheet & Income St. fragments

| Account | BALANCE SHEET (BS)   | Initial | Jan | Feb | Mar     | Apr | May | Jun | Jul |
|---------|----------------------|---------|-----|-----|---------|-----|-----|-----|-----|
|         | ASSETS               |         |     |     |         |     |     |     |     |
|         | Current Assets       |         |     | 4   | $\land$ |     |     |     |     |
| 101     | Cash                 |         | 0   | 0   | 100     | 210 | 330 | 460 | 590 |
| 102     | Receivables          | 2       | 100 | 210 | 230     | 250 | 260 | 260 | 260 |
| TCA     | Total Current Assets | 0       | 100 | 210 | 330     | 460 | 590 | 720 | 850 |

| Account | INCOME STATEMENT (IS) | Initial | Jan | Feb | Mar | Apr | May | Jun | Jul |
|---------|-----------------------|---------|-----|-----|-----|-----|-----|-----|-----|
|         | Gross revenues        |         |     |     |     |     |     |     |     |
| 401     | Revenues Line A       |         | 100 | 110 | 120 | 130 | 130 | 130 | 130 |
| NR      | Net Revenues          | 0       | 100 | 110 | 120 | 130 | 130 | 130 | 130 |
|         |                       |         |     |     |     |     |     |     |     |

FS Sheet. Representation of Revenue delay

- o -

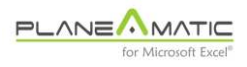

## Chapter 10

# **Planeamatic outputs**

When the model loading process is finished, it is time to analyze the project. Planeamatic offers all the necessary information to perform this task.

## The output sheet (FS\_XX)

As you have seen, all the model's loading process is performed in a single sheet with multiple options. The same criteria has been applied to outputs: all model's outputs are concentrated in a single sheet with multiple sections. There are some reasons to this:

- simplicity. It is easier to analyze results and variables interaction in a single sheet tan having to move between multiple sheets or books
- **consistency**. Once you start creating scenarios, it will be very easy to compare them 'jumping' between each scenario, knowing you will find the same outputs in the same rows and columns
- **grouping**. It is easier to handle all the outputs of one scenario to print it, copy it or delete it
- Let's take a look to FS-XX sheet structure:
- Balance sheet
- Income Statement

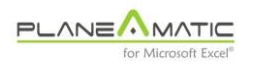

A Financial Model Generator

- Cash Flow
- KPI table (<ctrl-i>)
- Personalized formulations
- Summarization (<ctrl-t>)

As you have probably noticed, layout is consistent in all Planeamatic's sheets: same columns for same concepts. This discipline becomes handy to create new formulas when performing advanced comparative analysis between scenarios. You will always find the first projected period in column 'F' and no *intermediate* columns used to beautify the reports or to obtain partial subtotals that complicate formulations. (All necessary subtotals can be found in summarization report).

## **The Financial Statements**

Planeamatic builds the three fundamental accounting reports for each scenario. Balance Sheet and Income Statement are linked through the *Net Earnings account*.

The three reports may be edited but the integrity of the information must be protected by the user. Any change in the statements must obey the *double entry accounting principle*, otherwise the reports will show an error.

Suppose you accidentally modify the *Retained earnings* cell in the third period of the following Balance Sheet:

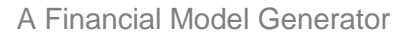

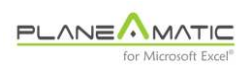

| Account | BALANCE SHEET (BS)                   | Initial | Jan-17 | Feb-17  | Mar-17  | Apr-17  | May-17  | Jun-17  | Jul-17  |
|---------|--------------------------------------|---------|--------|---------|---------|---------|---------|---------|---------|
|         | ASSETS                               |         |        |         |         |         |         |         |         |
| 101     | Cash                                 |         | 15,000 | 29,938  | 28,227  | 23,333  | 18,455  | 0       | 0       |
| TCA     | Total Current Assets                 | 0       | 15,000 | 29,938  | 28,227  | 23,333  | 18,455  | 0       | 0       |
| 113     | Equipment                            |         | 30,000 | 60,000  | 90,000  | 90,000  | 90,000  | 108,000 | 126,000 |
| 121     | Acc. depreciation & amortization     |         | -250   | -750    | -1,500  | -2,250  | -3,000  | -4,125  | -5,625  |
| TFA     | Total Fixed Assets                   | 0       | 29,750 | 59,250  | 88,500  | 87,750  | 87,000  | 103,875 | 120,375 |
| TA      | TOTAL ASSETS                         | 0       | 44,750 | 89,188  | 116,727 | 111,083 | 105,455 | 103,875 | 120,375 |
|         | LIABILITIES                          |         |        |         |         |         |         |         |         |
| 211     | Credits, bonds, capital leases       |         | 15,000 | 30,000  | 29,434  | 28,866  | 28,295  | 33,779  | 55,939  |
| TLTL    | Total Long Term Liabilities          | 0       | 15,000 | 30,000  | 29,434  | 28,866  | 28,295  | 33,779  | 55,939  |
| TL      | TOTAL LIABILITIES                    | 0       | 15,000 | 30,000  | 29,434  | 28,866  | 28,295  | 33,779  | 55,939  |
|         | EQUITY                               |         |        |         |         |         |         |         |         |
| 301     | Paid-in Equity                       |         | 35,000 | 70,000  | 105,000 | 105,000 | 105,000 | 105,000 | 105,000 |
| 308     | Retained earnings (loses)            |         | -5,250 | -10,813 | -8,000  | -13,076 | -18,132 | -25,196 | -30,856 |
| 309     | Dividend withdrawal                  |         | 0      | 0       | 0       | 0       | 0       | 0       | 0       |
| TE      | Total Equity                         | 0       | 29,750 | 59,188  | 97,000  | 91,924  | 86,868  | 79,804  | 74,144  |
| TLE     | TOTAL LIABILITIES & EQUITY           | 0       | 44,750 | 89,188  | 126,434 | 120,790 | 115,163 | 113,583 | 130,083 |
|         | Error in Balance. Check Ledger codif | ication |        |         | 9,708   | 9,708   | 9,708   | 9,708   | 9,708   |

#### The Balance Sheet / error detection

FS Sheet. Error detection row

The error line detects any difference between TA (Total Asset row) and TLE (Total Liabilities and Equity row). The Cash Flow offers similar feature detecting differences between final Cash Flow of the period and the Cash row of the Balance Sheet.

Planeamatic report's formatting has been carefully designed to deliver maximum clarity and a professional appearance. However, it is possible to make small changes to your personal preferences; for example, heading color, font and font size, numeric format, etc. All these changes can be realized in the FS sheet and will be applied to next scenario. If these changes should be applied to an existing scenario, then you would have to create it again, overwriting the existing one.

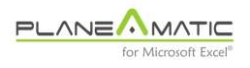

## The FS summarization report

As explained on Chapter #2, Planeamatic can summarize the financial statements according with your requirements. For example, a monthly sized model could be summarized in quarters or semesters or years; a quarterly sized model could be summarized in semesters or years, and so on. All you have to do is indicate the summarization size, expressed as number of months in such table:

| CODE        | PARAMETERIZATION                                         |        |
|-------------|----------------------------------------------------------|--------|
|             | Project Name                                             |        |
|             | Your project name                                        |        |
|             | Basic configuration                                      |        |
| idate       | Initial period date                                      | Jan-17 |
| scope       | Project scope (number periods: 1 to 250)                 | 60     |
| psize       | Period size (1 for Months, 3 for Quarters, 12 for Years) | 1      |
|             | Summarization or totalization                            |        |
| psize_fyear | First year size (in months); for summarization           | 12     |
| psize_sum   | Summarization type (annually=12, Quarterly=3)            | 12     |

#### The PARAM Table / fragment

PARAM Sheet. Summarization parameters

Be careful, a Quarterly sized model cannot be *expanded* into months, so *summarizations* must be bigger than *period size*. It is also mandatory that *project scope* be bigger than *First year size*.

To activate this report press <ctrl-t> (for summarization).

Following example shows two different summarization reports for the same scenario:

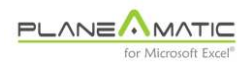

| CASH FLOW                        | Mar-2017 | Jun-2017 | Sep-2017 | Dec-2017 | Mar-2018 | Jun-2018 | Sep-2018 | Dec-2018 | Mar-2019 | Jun-2019 | Sep-2019 | Dec-2019 |
|----------------------------------|----------|----------|----------|----------|----------|----------|----------|----------|----------|----------|----------|----------|
| Initial Cash Flow                |          | 78,227   | 53,943   | 37,497   | 44,365   | 52,150   | 60,560   | 70,216   | 80,733   | 88,490   | 96,650   | 105,644  |
| Cash received:                   |          |          |          |          |          |          |          |          |          |          |          |          |
| Credit #1 Amounts received       | 0        | 0        | 0        | 0        | 0        | 0        | 0        | 0        | 0        | 0        | 0        | 0        |
| Loan #2 Amounts received         | 30,000   | 0        | 0        | 0        | 0        | 0        | 0        | 0        | 0        | 0        | 0        | 0        |
| Paid-in Equity                   | 105,000  | 0        | 0        | 0        | 0        | 0        | 0        | 0        | 0        | 0        | 0        | 0        |
| standard cookies revenues        | 24,000   | 72,600   | 88,260   | 118,110  | 120,900  | 123,690  | 126,480  | 129,270  | 132,060  | 134,850  | 137,640  | 140,430  |
| Total Cash In                    | 159,000  | 72,600   | 88,260   | 118,110  | 120,900  | 123,690  | 126,480  | 129,270  | 132,060  | 134,850  | 137,640  | 140,430  |
| Expenditures:                    |          |          |          |          |          |          |          |          |          |          |          |          |
| Production line                  | -40,000  | -8,000   | -8,000   | 0        | 0        | 0        | 0        | 0        | 0        | 0        | 0        | 0        |
| Credit #1 Principal payments     | 0        | 0        | 0        | 0        | 0        | 0        | 0        | 0        | 0        | 0        | 0        | 0        |
| Loan #2 Principal payments       | -566     | -1,712   | -1,733   | -1,755   | -1,777   | -1,799   | -1,822   | -1,845   | -1,868   | -1,891   | -1,915   | -1,939   |
| Direct production cost           | -15,000  | -45,375  | -51,934  | -64,056  | -65,569  | -67,082  | -68,595  | -70,108  | -71,621  | -73,134  | -74,648  | -76,161  |
| Factory overhead (monthly fixed) | -15,000  | -15,000  | -15,000  | -15,000  | -15,000  | -15,000  | -15,000  | -15,000  | -15,000  | -15,000  | -15,000  | -15,000  |
| SG&A                             | -6,900   | -17,100  | -17,100  | -17,100  | -17,406  | -18,018  | -18,018  | -18,018  | -18,342  | -18,991  | -18,991  | -18,991  |
| Marketing and ad campaign        | -3,120   | -9,336   | -10,600  | -13,014  | -13,067  | -13,108  | -13,138  | -13,155  | -13,161  | -13,155  | -13,138  | -13,109  |
| Credit #1 Interest payments      | 0        | 0        | 0        | 0        | 0        | 0        | 0        | 0        | 0        | 0        | 0        | 0        |
| Loan #2 Interest payments        | -188     | -361     | -339     | -318     | -296     | -273     | -251     | -228     | -205     | -181     | -157     | -133     |
| Income tax                       | 0        | 0        | 0        | 0        | 0        | 0        | 0        | -400     | -4,106   | -4,336   | -4,797   | -5,263   |
| Total Cash Out                   | -80,773  | -96,883  | -104,706 | -111,242 | -113,114 | -115,281 | -116,823 | -118,754 | -124,303 | -126,689 | -128,646 | -130,596 |
|                                  |          |          |          | $\frown$ |          |          |          |          |          |          |          |          |
| Final Cash Flow                  | 78,227   | 53,943   | 37,491   | 44,365   | 52,150   | 60,560   | 70,215   | 80,733   | 88,490   | 96,650   | 105,64   | 115,478  |
|                                  |          |          |          |          | ·        |          |          |          |          |          |          | $\sim$   |

#### The Cash Flow, quarterly summarization

FS Sheet. Cash Flow summarization by quarters

#### The Cash Flow, annual

| CASH FLOW                        | Dec-2017 | Dec-2018 | Dec-2019 | Dec-2020 | Dec-2021 |
|----------------------------------|----------|----------|----------|----------|----------|
| Initial Cash Flow                |          | 44,365   | 80,733   | 115,478  | 161,138  |
| Cash received:                   |          |          |          |          |          |
| Credit #1 Amounts received       | 0        | 0        | 0        | 0        | 0        |
| Loan #2 Amounts received         | 30,000   | 0        | 0        | 0        | 0        |
| Paid-in Equity                   | 105,000  | 0        | 0        | 0        | 0        |
| standard cookies revenues        | 302,970  | 500,340  | 544,980  | 589,620  | 634,260  |
| Total Cash In                    | 437,970  | 500,340  | 544,980  | 589,620  | 634,260  |
| Expenditures:                    |          |          |          |          |          |
| Production line                  | -56,000  | 0        | 0        | 0        | 0        |
| Credit #1 Principal payments     | 0        | 0        | 0        | 0        | 0        |
| Loan #2 Principal payments       | -5,766   | -7,243   | -7,614   | -8,003   | -1,373   |
| Direct production cost           | -176,364 | -271,354 | -295,564 | -319,774 | -343,984 |
| Factory overhead (monthly fixed) | -60,000  | -60,000  | -60,000  | -60,000  | -60,000  |
| SG&A                             | -58,200  | -71,460  | -75,316  | -79,403  | -83,735  |
| Marketing and ad campaign        | -36,069  | -52,468  | -52,563  | -51,906  | -50,497  |
| Credit #1 Interest payments      | 0        | 0        | 0        | 0        | 0        |
| Loan #2 Interest payments        | -1,205   | -1,047   | -677     | -287     | -9       |
| Income tax                       | 0        | -400     | -18,501  | -24,588  | -31,571  |
| Total Cash Out                   | -393,605 | -463,972 | -510,234 | -543,961 | -571,168 |
|                                  |          |          |          |          |          |
| Final Cash Flow                  | 44,365   | 80,733   | 115,478  | 161,138  | 224,230  |

FS Sheet. Cash Flow summarization by years

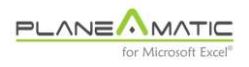

## The Key Performance Indicators Table

Planeamatic groups in a single table the most significant ratios and indexes for each scenario. To activate this report press <ctrl-i> (mnemonic for indicators or indexes).

| itable | Key Performance Indexes Table (KPI's)   | Value                    |
|--------|-----------------------------------------|--------------------------|
|        | Primary Indexes                         | Neg C.Flow<br>Neg Equity |
|        | I.R.R. Project (%)                      | 8,4 %                    |
|        | I.R.R. Investors (%)                    | 8,6 %                    |
|        | Debt to Total Assets (Max / Min)        | 2,2 / 0,0                |
|        | Debt to Equity (Max / Min)              | 9,5 / -8,9               |
|        | Net Earnings to Revenues (Max / Min)    | 0,3 / -0,4               |
|        | NPV of other Standard KPI'S             | NPV                      |
|        | Max Free Cash Flow                      | 0                        |
|        | Dividend withdrawal                     | 3.296                    |
|        | EVA (economic value added)              | -10.654                  |
|        | Net Revenues                            | 77.729                   |
|        | Gross Earnings or Profits               | 77.307                   |
|        | EBITDA                                  | 17.038                   |
|        | Net Earnings                            | -6.981                   |
|        | Fixed Assets (gross value)              | 68.318                   |
| Code   | Ledger CODES & FS Acc / Subtotals       | Value / NPV              |
| TCE    | OPEX, SGA & OTHER EXPENSES              | 60.269                   |
| TFE    | FINANCIAL EXPENSES                      | 9.492                    |
| 541    | INCOME TAX                              | 1.434                    |
| 301    | EQUITY                                  | 8.329                    |
|        | User Formulas                           | Formula                  |
|        |                                         |                          |
|        | Press ctrl-i to insert rows as required |                          |

#### The KPI Table

FS Sheet. The Key Performance Indicators

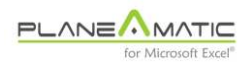

KPI is divided in four sections. Sections 1 & 2 are fixed and contain the most common indexes and ratios to evaluate an investment project. Obviously, These ratios could not be the most important for a particular project, so you can formulate your personalized indexes and ratios in the third and fourth sections.

#### Primary indexes and ratios

These are the standard outputs generated for each scenario in the KPI table:

- Project IRR. The internal rate of return of the Project, contrasting EBITDA vs. Investments. EBITDA stands for Earnings Before Interests, Taxes, Depreciation and Amortization. This index is a clear indicator of how efficient is a project generating operative earnings taking in consideration the supplied assets. It does not include the cost of the money, neither Equity nor Liabilities
- Investors IRR. The internal rate of return for the Investors, contrasting Dividend withdrawal vs. Equity. This index tells the potential investor how profitable will result the project for his capital investment (Equity)
- Max Debt to Equity ratio. A useful indicator of how risky could the project be from the creditors point of view. It divides TL (total liabilities) by TE (total equity). The higher the ratio, the most leveraged the project could be, increasing the risk for the money lender. This index changes along the project, it grows with initial loan's dispositions and losses and reduces with loan's repayments and expected future earnings; for that reason is important to measure the maximum value

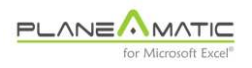

This ratio can be used as a parameter to limit or prevent dividend withdrawal while the loans and credit lines haven't been fully paid. See chapter #2

• **net Earnings to Revenues ratio**. This ratio is an operational index to measure the management efficiency. It divides the net earnings (after taxes) by the gross Revenues.

This index is not necessarily a valid metric to decide on the project viability. Net earnings depends on depreciation criteria, accounting maneuvers and project financing; all of them can conceal the true potential of an investment project.

- dividend withdrawal. This is an accurate metric to decide on an investment project. It shows the net present value of future dividend withdraws after paying debt (principal and interests) and income taxes. Negative sign indicates that is an outflow in the Cash Flow statement
- **EVA**. The net present value of the Economic Value Added measures how efficiently the investor's capital is utilized by the project.

The formula deducts WACC (Weighted Average Cost of Capital) from NOPAT (Net Operating Profits After Tax; in other words, EBITDA \* (1 – income tax rate). It helps to determine if the Equity invested in a project generates true value after deducting an arbitrary cost for it.

This indicator reveals subsidized projects and enterprises –which are capable to generate cash–, but that are utilizing and wasting resources; for example a big old *mom and pop* store occupying a great commercial space without paying rent because the site pertains to them. If the market value of the store is calculated and

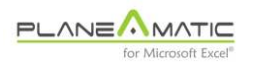

its opportunity cost (or potential leasing price) charged to the *mom and pop* operation, then it will expose the true EVA of the store.

- Net Revenues. The NPV of all the operative Revenues of the project
- Gross earnings. Idem
- EBITDA. Idem
- Net Earnings. Idem.
- *Fixed Assets (gross values)*. The NPV of all the investments valued at acquisition price, without deducting depreciation nor amortization

#### Selected results and personalized formulations.

The third section allows the insertion of Codes, Account numbers or financial statement's subtotals and then calculate the sum and the NPV at selected discount rate (see chapter #2).

The fourth section is free to insert MS-Excel formulas. They can be just copy-pasted or copy-pasted and expanded (to every project column or period). This feature allows the automatic insertion of formulas to every new scenario. Just be careful to utilize absolute Row references instead of relatives (you know, =A\$1 instead of =A1), given that the formulas will be copied to different Row numbers inside the FS\_XX sheet.

- o -

## Chapter 11

# **Comparative scenarios**

**P**laneamatic builds tables for the comparative analysis of results under distinct values of the selected variable. With them it becomes really easy to evaluate the impact of changes in project assumptions for any '**driver**'.

## **Drivers selection**

The scenarios builder can be invoked pressing ctrl-s when a Ledger\_xx sheet is active and the desired item to be evaluated or analyzed has been selected (selected drivers should contain values, not formulas).

If you wish to evaluate a driver with formulas, proceed as follows:

| Code      | Description        | Formula          |
|-----------|--------------------|------------------|
|           | Revenues           |                  |
| rev_ham   | Hamburger revenues | 30000;3          |
| rev_other | Beverage- revenues | 10000 ++ 200 ; 3 |
| rev_other | Icecream revenues  | 5000 %% 10% ; 4  |

## **Rigid revenue parameterization**

INPUT or Ledger sheet. Hamburger's revenues are 'hard coded'

This table contains a fixed revenue value for hamburguers, starting at 3rd period. However, to build a comparative scenarios table under

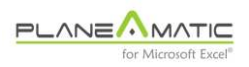

diferent revenue amounts and growth rates you can make these simple changes:

#### Dynamc revenue parameterization

| 10.000          |
|-----------------|
| 3               |
| 3,0             |
| growth_rate ; 3 |
|                 |
| m_hamb          |
| ; 3             |
| ; 4             |
| ,<br>m          |

INPUT or Ledger sheet. Hamburger revenues can be modified easily

Now you can invoke the comparative scenarios processor (ctrl-s).

## **Building comparative scenarios**

In any Ledger\_xx sheet press ctrl-s. The following screen will appear:

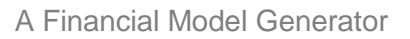

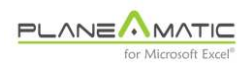

#### Scenarios configuration screen: changing prices

| Code        | Description                      | Formula                                                                                                    | ene-1                                                             |      |  |  |  |
|-------------|----------------------------------|----------------------------------------------------------------------------------------------------|-------------------------------------------------------------------|------|--|--|--|
|             | <u>Drivers</u>                   |                                                                                                    |                                                                   |      |  |  |  |
| init_vol    | Hamburger initial sales volume   |                                                                                                    | 10.000                                                            |      |  |  |  |
| growth_rate | Hamburger growth rate            |                                                                                                    | 12% && 5% ; 3                                                     |      |  |  |  |
| u_price     | Unit Price                       |                                                                                                    | 3,0                                                               |      |  |  |  |
| num_hamb    | Number of sold hamburgers        |                                                                                                    | {init_vol} %% growth_rate ; 3                                     |      |  |  |  |
|             | Re Automatic Scenarios Generator |                                                                                                    |                                                                   | ×    |  |  |  |
| rev_ham     | Ha                               |                                                                                                    |                                                                   |      |  |  |  |
| rev_other   |                                  | You can build up to 20 scenarios from your Ledger_xx                                                                                                    |                                                                   |      |  |  |  |
| rev_other   | Ice Scenarios                    | and FINAL values, as well as growth rhythm. Example:                                                                                                    |                                                                   |      |  |  |  |
|             | Cc                               | CODE: salesPrice<br>Initial value: 100 (from your Ledger_xx sheet)<br>Final value: 160<br>Growth: 20<br>This will generate 4 scenarios with the following |                                                                   |      |  |  |  |
|             | Ha Code u prico                  |                                                                                                    |                                                                   |      |  |  |  |
|             | Be                               |                                                                                                    |                                                                   |      |  |  |  |
|             | SC Initial value 2.50            |                                                                                                    |                                                                   |      |  |  |  |
|             | sc                               | salesPrice values: 100, 120, 140 and 160.                                                                                                    |                                                                   |      |  |  |  |
|             | Ot Final value 3.50              | If growth is omitte<br>increment is assur                                                                                                    | ed, a 5 step salesPrice value<br>ned: 100, 115, 130, 145 and 160. |      |  |  |  |
|             | Growth 0.10                      | If Final value is on                                                                                                    | nitted, Initial salesPrice value is                               |      |  |  |  |
| eq_1        | Mo                               | assumed to double                                                                                                    | e: 100, 120, 140, 160, 180 and 20                                 | 0.   |  |  |  |
| eq_2        |                                  | NOTE.<br>Construction may                                                                                                    | take several seconds to complete.                                 |      |  |  |  |
|             | De <u>G</u> o Can <u>c</u> el    | A new FS_xx shee                                                                                                    | et will be created for each scenario                              | , as |  |  |  |
|             | De                               | well as a comp_xx sheet with the comparative results.                                                                                                    |                                                                   |      |  |  |  |
| div rate    | ni                               |                                                                                                    |                                                                   |      |  |  |  |

Ledger sheet. Preparing a comparative scenarios table. It will generate eleven scenarios with hamburger prices from 2.50 to 3.50 (2.50, 2.60, 2.70, ..., 3.40, 3.50)

Parameterization is pretty simple. You could leave in blank the 'Growth' and Planeamatic would create 5 scenarios, distributing growth in four stages (2.50, 2.75, 3.00, 3.25 and 3.50). You could also leave in blank the 'Final value'. In such case this Final value would be estimated (double of initial value: 5.00). If you leave in blank both ('Final value' and 'Growth'), the applied unitary prices would be (2.50, 3.125, 3.75, 4.375 and 5.00)

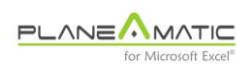

| TABLE OF COMPARATIVE SCENARIOS         | Sc-1                       | Sc-2                       | Sc-3                      | Sc-4                      | Sc-5        | Sc-6        | Sc-7        | Sc-8        | Sc-9        | Sc-10        | Sc-11        |
|----------------------------------------|----------------------------|----------------------------|---------------------------|---------------------------|-------------|-------------|-------------|-------------|-------------|--------------|--------------|
| Unit Price                             | 2,50                       | 2,60                       | 2,70                      | 2,80                      | 2,90        | 3,00        | 3,10        | 3,20        | 3,30        | 3,40         | 3.50         |
| Primary Indexes                        | Neg Proj IRR<br>Neg Eculty | Neg Proj IRR<br>Neg Egylty | Neg Inv IRR<br>Neg Equity | Neg Inv IRR<br>Neg Equity | Neg Equity  | King Equity | Nag Equity  | Neg Equity  | Neg Equity  | King Equily  | Nag Equity   |
| LR.R. Project (%)                      | -3,7 %                     | -1,0 %                     | 1,7 %                     | 4,3 %                     | 6,9 %       | 9,4 %       | 11,9 %      | 14,3 %      | 16,8 %      | 19,2 %       | 21,6 %       |
| LR.R. Investors (%)                    | -32,8 %                    | -16,9 %                    | -7,8 %                    | -1,0 %                    | 3,1 %       | 6,6 %       | 9,9 %       | 13,2 %      | 16,4 %      | 19,5 %       | 22,6 %       |
| Debt to Total Assets (Max / Min)       | 15,6 / 0,7                 | 4,67.0,7                   | 2,4 / 0,7                 | 1,9 7 0,7                 | 1,6 / 0,7   | 1,4 7 0,7   | 1,4 / 0,7   | 1,3 7 0,7   | 1,2 / 0,7   | 1,2 / 0,7    | 1,1 / 0,7    |
| Debt to Equity (Max / Min)             | 3,0 / -15,3                | 3,1 / -18,7                | 3,0 / -18,0               | 3,1 / -19,8               | 3,7 / -12,1 | 4,6 / -13,6 | 4,8 / -15,7 | 6,1 / -18,5 | 8,2 / -14,3 | 11,5 / -14,2 | 13,1 / -13,7 |
| Net Earnings to Revenues (Max / Min)   | 0,2 / -0,4                 | 0,2 / -0,4                 | 0,2 / -0,4                | 0,2 / -0,4                | 0,2 / -0,3  | 0,2 / -0,3  | 0,2 / -0,3  | 0,2 / -0,3  | 0,2 / -0,2  | 0,2 / -0,2   | 0,2 / -0,2   |
| NPV of other Standard KPI'S            | NPV                        | NPV                        | NPV                       | NPV                       | NPV         | NPV         | NPV         | NPV         | NPV         | NPV          | NPV          |
| Max Free Cash Flow                     | 2.108                      | 7.325                      | 11.027                    | 15.892                    | 19.450      | 21.584      | 24.035      | 27.354      | 29.611      | 30.429       | 33.222       |
| Dividend withdrawal                    | 4,190                      | 11.149                     | 17.960                    | 24.693                    | 29.671      | 34,333      | 39.057      | 43.875      | 48,719      | 53.650       | 58.594       |
| EVA (economic value added)             | -67.630                    | -60.224                    | -53,449                   | -47.068                   | -40.867     | -34.817     | -28.840     | -22.874     | -16.977     | -11.208      | -5.565       |
| Net Revenues                           | 674.086                    | 588.703                    | 603.319                   | 617.935                   | 632.662     | 647.168     | 651.784     | 676.401     | 691.017     | 706.633      | 720.250      |
| Gross Earnings or Profits              | 375.754                    | 384.523                    | 393.293                   | 402.063                   | 410.833     | 419.603     | 428.372     | 437.142     | 445.912     | 454.682      | 463.452      |
| EBITDA                                 | 81.384                     | 89.423                     | 97.462                    | 105.501                   | 113.540     | 121.579     | 129.618     | 137.657     | 145.696     | 153.735      | 161.774      |
| Net Earnings                           | -54,689                    | -45.557                    | -35.822                   | -28.338                   | -21.807     | -15,758     | -9.776      | -3.836      | 2.009       | 7.815        | 13.583       |
| Fixed Assets (gross value)             | 194,800                    | 194,800                    | 194,800                   | 194.800                   | 194,800     | 194,800     | 194,800     | 194.800     | 194,800     | 194,800      | 194.800      |
| Ledger CODES & FS Acc / Subtotals      | Value ( NPV                | Value / NPV                | Value / NPV               | Value / NPV               | Value / NPV | Value / NPV | Value / NPV | Value / NPV | Value ( NPV | Value / NPV  | Value J NPV  |
| OPEX, SGA & OTHER EXPENSES             | 294.370                    | 295.100                    | 295.831                   | 296.562                   | 297.293     | 298.024     | 298.754     | 299.485     | 300.216     | 300.947      | 301.678      |
| FINANCIAL EXPENSES                     | 18.523                     | 17.429                     | 16.734                    | 16,289                    | 16.009      | 15.819      | 15.644      | 15,469      | 15.343      | 15.228       | 15.108       |
| INCOME TAX                             | 0                          | 0                          | 0                         | 0                         | 1,787       | 3.968       | 6.200       | 8.474       | 10,793      | 13,144       | 15.532       |
| NET EARNINGS                           | -54,689                    | -45.557                    | -36.622                   | -28.338                   | -21.807     | -15.758     | -9.776      | -3.836      | 2.009       | 7.815        | 13.563       |
| EQUITY                                 | 46.600                     | 46.600                     | 45.600                    | 46,600                    | 46,600      | 46.600      | 45.600      | 46,600      | 46,600      | 46.600       | 45 600       |
| Amounts received (Loan or Credit) #1   | 31,912                     | 30.653                     | 29.654                    | 28.655                    | 27.657      | 26.658      | 25 659      | 24.661      | 23.662      | 22.663       | 21.664       |
| Principal Payments (Loan or Credit) #1 | 24.895                     | 25.192                     | 25.182                    | 24.816                    | 24.215      | 23.488      | 22,738      | 21.988      | 21.168      | 20.336       | 19.504       |

#### Comparative scenarios table: unit price change

Comp\_xx sheet. A table containg KPI's table for 11 scenarios created under different hamburger unitary sales price, from 2.50 to 3.50. For each scenarios, a full FS\_xx sheet has been created.

You can activate any of the Financial statement sheets (FS\_Sc-01, FS\_Sc-02, etc. Just double click on the table header with the selected scenario number. To return from the Fs\_Sc-xx sheet to the Comp\_ sheet, just double click the cell in row 1 containing the number of scenario in such sheet.

Comparative scenarios with descending values can also be created. Let's say you would like to know the impact of a slow starting volume of hamburgers: say initial sales of 5.000 instead of 10.000:
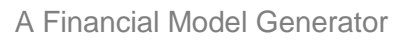

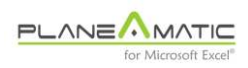

#### Scenarios configuration screen: volume reduction

| Code                              | Description                                                                                                    | Formula                                                                                                    |                                                                                                    |  |  |  |  |  |  |
|-----------------------------------|----------------------------------------------------------------------------------------------------|----------------------------------------------------------------------------------------------------|----------------------------------------------------------------------------------------------------|--|--|--|--|--|--|
|                                   | Parámetros                                                                                                    |                                                                                                    |                                                                                                    |  |  |  |  |  |  |
| psize                             | Sensibilidad                                                                                                    | 3                                                                                                    |                                                                                                    |  |  |  |  |  |  |
| scope                             | Alcance                                                                                                    | 20                                                                                                    |                                                                                                    |  |  |  |  |  |  |
| max_debt                          | Máximo apalancamiento admis                                                                                     | 3                                                                                                    |                                                                                                    |  |  |  |  |  |  |
| div_rate                          | Política de dividendos                                                                                          | 3                                                                                                    |                                                                                                    |  |  |  |  |  |  |
| calc_level                        | Nivel de cálculo                                                                                                | 1                                                                                                    |                                                                                                    |  |  |  |  |  |  |
|                                   | Drivers                                                                                                    |                                                                                                    |                                                                                                    |  |  |  |  |  |  |
| init_vol                          | Hamburger initial sales volume                                                                                  | 10.000                                                                                                    |                                                                                                    |  |  |  |  |  |  |
| growth_rate                       | Automatic Scenarios Generator                                                                                   |                                                                                                    |                                                                                                    |  |  |  |  |  |  |
| u_price                           | Automatic Scenarios Generator                                                                                   |                                                                                                    |                                                                                                    |  |  |  |  |  |  |
| num_hamb                          | PLANEAMATIC<br>Scenarios                                                                                        | You can build up to 20 scenarios from your Ledger_xx<br>sheet. Select an existing CODE on it and assign INITIAL<br>and FINAL values, as well as growth rhythm. Example: |                                                                                                    |  |  |  |  |  |  |
| rev_ham<br>rev_other<br>rev_other | Code init_vol                                                                                                   | CODE: salesPrie<br>Initial value: 100<br>Final value: 160<br>Growth: 20                                                                                                 | ce<br>(from your Ledger_xx sheet)                                                                                          |  |  |  |  |  |  |
|                                   | Initial value 10000 This will generate 4 scenarios with the following salesPrice values: 100, 120, 140 and 160. |                                                                                                    |                                                                                                    |  |  |  |  |  |  |
|                                   | Final value 5000                                                                                                | If growth is omitted, a increment is assumed                                                                                                    | wth is omitted, a 5 step salesPrice value<br>ment is assumed: 100, 115, 130, 145 and 160.                                  |  |  |  |  |  |  |
|                                   | Growth 1000                                                                                                    | If Final value is omitted, Initial salesPrice value is assumed to double: 100, 120, 140, 160, 180 and 200.                                                              |                                                                                                    |  |  |  |  |  |  |
| eq_1<br>eq_2                      | <u>G</u> o Can <u>c</u> el                                                                                      | NOTE.<br>Construction may tak<br>A new FS_xx sheet w<br>well as a comp_xx she                                                                                           | y take several seconds to complete.<br>eet will be created for each scenario, as<br>ox sheet with the comparative results. |  |  |  |  |  |  |

Ledger sheet. Preparing a comparative scenarios table. It will generate six scenarios with hamburger revenues volume of 10,000, 9,000, ..., 6,000 and 5,000

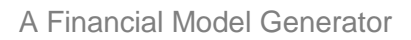

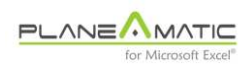

#### Comparative scenarios table: volume reduction

| TABLE OF COMPARATIVE SCENARIOS       | Sc-1        | Sc-2                      | Sc-3                                     | Sc-4                                     | Sc-5                                     | Sc-6                                     |
|--------------------------------------|-------------|---------------------------|------------------------------------------|------------------------------------------|------------------------------------------|------------------------------------------|
| Hamburger initial sales volume       | 10.000      | 9.000                     | 8.000                                    | 7.000                                    | 6.000                                    | 5.000                                    |
| Primary Indexes                      | Neg Equity  | Neg Inv IRR<br>Neg Equity | Neg C.Flow<br>No Dividends<br>Neg Equity | Neg C.Flow<br>No Dividends<br>Neg Equity | Neg C.Flow<br>No Dividends<br>Neg Equity | Neg C.Flow<br>No Dividends<br>Neg Equity |
| I.R.R. Project (%)                   | 9,4 %       | 1,7 %                     | -6,5 %                                   | -15,4 %                                  | -25,6 %                                  | -38,1 %                                  |
| I.R.R. Investors (%)                 | 6,6 %       | -7,8 %                    | N/A                                      | N/A                                      | N/A                                      | N/A                                      |
| Debt to Total Assets (Max / Min)     | 1,4 / 0,7   | 2,4 / 0,7                 | 8,1 / -0,8                               | 11,1 / -13,3                             | 7,8 / -12,2                              | 9,5 / -5,9                               |
| Debt to Equity (Max / Min)           | 4,6 / -13,6 | 3,2 / -18,0               | 2,9 / -14,3                              | 2,9 / -11,9                              | 2,9 / -10,2                              | 2,9 / -9,0                               |
| Net Earnings to Revenues (Max / Min) | 0,2 / -0,3  | 0,2 / -0,4                | 0,2 / -0,5                               | 0,2 / -0,6                               | 0,1 / -0,7                               | 0,1 / -0,8                               |
| NPV of other Standard KPI'S          | NPV         | NPV                       | NPV                                      | NPV                                      | NPV                                      | NPV                                      |
| Max Free Cash Flow                   | 21.584      | 11.027                    | 0                                        | 0                                        | 0                                        | 0                                        |
| Dividend withdrawal                  | 34.333      | 17.960                    | 0                                        | 0                                        | 0                                        | 0                                        |
| EVA (economic value added)           | -34.817     | -53.449                   | -75.473                                  | -99.451                                  | -121.390                                 | -143.651                                 |
| Net Revenues                         | 647.168     | 603.319                   | 559.470                                  | 515.621                                  | 471.772                                  | 427.923                                  |
| Gross Earnings or Profits            | 419.603     | 393.293                   | 366.984                                  | 340.674                                  | 314.365                                  | 288.056                                  |
| EBITDA                               | 121.579     | 97.462                    | 73.345                                   | 49.228                                   | 25.111                                   | 994                                      |
| Net Earnings                         | -15.758     | -36.822                   | -64.174                                  | -92.134                                  | -116.922                                 | -141.075                                 |
| Fixed Assets (gross value)           | 194.800     | 194.800                   | 194.800                                  | 194.800                                  | 194.800                                  | 194.800                                  |
| Ledger CODES & FS Acc / Subtotals    | Value / NPV | Value / NPV               | Value / NPV                              | Value / NPV                              | Value / NPV                              | Value / NPV                              |
| OPEX, SGA & OTHER EXPENSES           | 298.024     | 295.831                   | 293.639                                  | 291.446                                  | 289.254                                  | 287.061                                  |
| FINANCIAL EXPENSES                   | 15.819      | 16.734                    | 19.968                                   | 23.812                                   | 24.483                                   | 24.519                                   |
| INCOME TAX                           | 3.968       | 0                         | 0                                        | 0                                        | 0                                        | 0                                        |
| NET EARNINGS                         | -15.758     | -36.822                   | -64.174                                  | -92.134                                  | -116.922                                 | -141.075                                 |
| EQUITY                               | 46.600      | 46.600                    | 46.600                                   | 46.600                                   | 46.600                                   | 46.600                                   |
| Amounts received (Loan or Credit) #1 | 26.658      | 29.654                    | 33.741                                   | 42.046                                   | 36.088                                   | 36.139                                   |

Comp\_xx sheet. A table containg KPI's table for 6 scenarios created under different hamburger sales volume, from 10,000 to 5,000. For each scenarios, a full FS\_xx sheet has been created.

Note. When you create each comparative table from the same source sheet (Ledger\_xx), the previous table is overwritten. To prevent this, rename your Ledger\_xx sheet (to Ledger\_xy, for example) before launching the process.

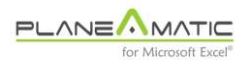

## Absolute references {curlys}

You can use an absolute reference in Planeamatic's functions (same as MS-Excel's \$A\$1 reference style). Previous examples use absolute references to invoke the same column 5 (cell \$E\$10) when asking for the initial volume {*init\_vol*} of hamburgers. This reference style was used also to refer to the {*unit\_price*}. Every cell in the projection matrix will refer to the same value contained in column 5 to calculate the actual number of hamburgers and the total revenues.

## Charts

Same as in Ledger\_xx and FS\_xx sheets, you can create automatic charts (ctrl-g or F4) of any item in the comparative scenarios table, except from the rows without valid numeric data (Debt ratios, for example).

If you choose to create a single row chart, the graph will include the driver variable used to create the table. So you will have it as a reference of change in value.

To erase the created charts in any sheet, press F5.

## Elimination of comparative scenarios

To delete the sheet containing the comparative scenarios table (comp\_xx sheet) and all the corresponding FS\_ sheets created for each scenario, just double click cell 'A2' in the comp\_xx sheet.

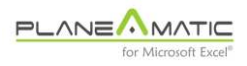

## Chapter 12

# **Tips and tricks**

The following collection can facilitate your work and help you to obtain faster and better results.

### **Goal & drivers definition**

Probably, the most important recommendation is to preset your goals and project drivers before starting the financial model generation. These considerations may include:

- define the asymptotes for the key indicators. In other words, which is going to be the minimum acceptable IRR?, which is the maximum possible Equity disbursement? which is the projected market share? etc. A Business model Canvas will help
- which are the key variables? Some projects have known values for revenues (for example, public service concessions) and the important analysis is to determine maximum investment capacity, while other projects (like innovative products) depend on potential revenue and growth. Each project has its particular needs; that is the main reason to build a model instead of using a standard template

If several variables are going to be analyzed, it is highly recommended to do one at the time, trying to define low and high limits for each one, commencing with the least uncertain ones.

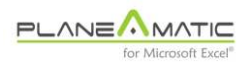

Once acceptable ranges are created for each one, worst and best case scenarios can be created.

- who is going to use the model? INPUT sheet formulation, organization and documentation could require more detail if the model you create will be used by other users in your organization
- Are the Charts going to be used to present the project? If so, do your best to create clever charting groups of variables to facilitate your presentation and let the others rapidly visualize the project input and outputs

#### Select the right period size and scope

A long term model (say five or more years) should not go into monthly details. When dealing with long term, strategic decisions are the most important things to analyze.

#### Create a Base scenario

After finishing the model construction, some fine tuning and testing must be performed before accepting the behavior of all the inserted entries and accounting transactions.

Once the model satisfies the tests and behaves as expected, a Base scenario can be created. We recommend to eliminate all previously created Ledger\_XX sheets, copying the last version of the Ledger sheet to the INPUT sheet before deleting them. This Base scenario should be the reference point of further analysis.

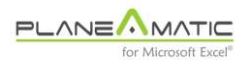

#### **Discard useless scenarios**

Many scenarios can be created to verify a new entry or formula, or just to evaluate the response of the model in front of an extreme value for some variable. It is recommended to avoid keeping unnecessary scenarios. They overload the file size and complicates project logging.

## **Be optimistic**

A financial model must satisfy two necessities at least: determine the viability of an investment project and (hopefully) be converted into a map if the project is finally approved. The paradox is that the scenario that causes project approval should be different of the scenario to define real targets. This is obvious, because you could hardly approve a project assuming the best case scenario. However, once the project is launched you shouldn't conform with the project assumptions.

In brief, <u>it is recommended to be optimistic after the project has been</u> <u>deeply analyzed</u>, not before, especially if the project relates to some innovation without clear market historical data. Remember that more than 90% of innovation projects fail.

During project analysis stage, you should not be pessimistic either: Just try to be objective and conservative.

#### **Deal with uncertainty**

Financial analysis implies dealing with uncertainty. Based on this fact:

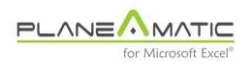

- do not try to reproduce real world accounting. Round numbers, avoid ultra-precise calculations, etc
- group irrelevant concepts. For example, fixed or semi variable expenses, small investments. Avoid detailing the list of investment items (two PC's, one printer, three desks, etc); group them into a single entry (although they have different depreciation rhythms)
- don't expect to have all the information on hand. You will have to make some assumptions. <u>Your are not building a budget</u>, but a financial model
- **test, and test and test.** The key variables in your project should be carefully analyzed. You must find minimum (or maximum) values and observe the consequences in the outputs. For that reason, the most uncertain parameters most be loaded at the end of the model construction

#### Be creative

One of the advantages of using Planeamatic is that you get extra time to deeply analyze your projects.

After loading and testing all your input data, it is time to launch questions: What if ...? Why not ...? What is the minimum ...? It is the perfect moment to improve your idea, to detect failures, to test potential risks, to solve your doubts, to give you certainties, to test project's stress resistance, to find new ways, to create alternative paths ('B' plans) and perhaps to convince yourself that your bright idea it is not a chimera.

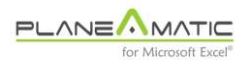

#### Do not force results

Few things are harder to accept than one's idea is unviable. Models are risky tools because they can spit any result you want, and the analysis process generates the perfect environment to convince yourself that your project is really *the holy grail*. It is a good idea to ask someone else to analyze objectively the project and the assumptions. Fortunately, Planeamatic will graciously answer any question raised by the interlocutor.

## Navigate easily

Planeamatic offers some shortcuts to move between sheets and reports (explained in chapter #1). They help to avoid use the mouse.

All these shortcuts are pretty simple and clear. Only the *step back* <ctrl-j> could be tricky. It depends on the current position:

- if the active sheet is FS\_XX, then it activates the Ledger\_XX sheet
- if the active sheet is Ledger\_XX, then it activates the INPUT sheet

Otherwise, it does nothing.

## Load one project only

It may be a bad idea to pretend analyze more than one project in the same workbook. There are at least two reasons for that:

• parameters (Project size, scope, etc) are specific for each project, and misuse of one of them can lead to unnoticed mistakes

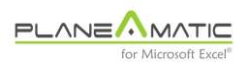

 a principle of order is always recommended when analyzing a Project. Separating projects is as easy as saving each one in a different workbook

### Be methodical: classify your input

The INPUT sheet will contain all the project's information. It is a good idea to have it properly separated into categories. The examples included in the file provide some useful hints. You can select your own criteria. Colors are optional and they could improve the visualization of the parameters.

#### Document your project

Planeamatic offers a textbox to insert the desired information about every scenario. However, this could not be enough documentation. It is recommended to open a Log sheet with at least two columns: Date and Description. Additional columns can be created: User initials, number of scenario, etc.

## Change period size

Just to verify your parameterization in the INPUT sheet formulation, it is a good idea to create a test scenario with different period size. Compare the results and determine if the differences are logical or if something weird occurs. This will help you to find potential errors.

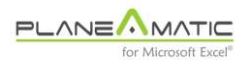

### Try different approaches

Planeamatic saves you hundreds of boring hours formulating financial statements, indexes, etc. It may be a good idea to dedicate some minutes to try a different approach to build the same model; for example a simplified version of it, and observe the results. This can help you to calibrate your entries and detected hidden errors.

#### Learn by example

Take advantage of the multiple online tutorials. Even if you are a seasoned expert, chances are you can find a different way to insert, formulate or deal with a particular variable. Visit our page and check the new examples that we load periodically.

## Create a SWOT table

Planeamatic is an incredible tool to help building a SWOT table when finishing the project analysis. SWOT stands for Strengths, Weaknesses, Opportunities and Treats.

The project analyst is the best person to identify all these categories, providing partners and investors with this valuable piece of information –complimentary to the financial model outputs–.

#### Happy modeling!

- 0 -

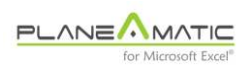

# Contact

**T**hank you for using our tool. Planeamatic was created thinking in the users, trying to provide them with a powerful, versatile and reliable tool to perform professional financial analysis. We need your feedback

## Comments, suggestions, doubts

Your feedback is invaluable for us. We want to know if Planeamatic is really what you expected and if it really *does the job*. Please help us to improve it. We are working in version N<sup>o</sup> 4 and are very excited with all the ideas and suggestions received so far to include them into the next release

## **Contact information**

jose.corona@planeamatic.com ph (34) 652-600-700 skype: jose.corona Spain